# AWS MiniHub Pro Getting Started Guide

with Basics Station & AWS IoT Core for LoRaWAN

## **Table of Contents**

| 1 | Doci                         | Iment Information                                                                                                    | 3                     |
|---|------------------------------|----------------------------------------------------------------------------------------------------|-----------------------|
|   | 1.1                          | About this Document                                                                                                    | .3                    |
|   | 1.2                          | Naming Conventions                                                                                                    | .3                    |
|   | 1.3                          | Revision History (Version, Date, Description of change)                                                                         | .3                    |
| 2 | Over                         | view                                                                                                    | 3                     |
| 3 | Hard                         | lware Description                                                                                                    | 3                     |
|   | 3.1                          | DataSheet                                                                                                    | .3                    |
|   | 3.2                          | Standard Kit Contents                                                                                                    | 3                     |
|   | 3.3                          | LED Behavior                                                                                                    | .4                    |
|   | 3.4                          | User Provided items                                                                                                    | .4                    |
|   | 3.5                          | 3 <sup>rd</sup> Party purchasable items                                                                                         | .4                    |
|   | 3.6                          | Additional Hardware References                                                                                                  | .4                    |
|   | 3.7                          | Reset to Default                                                                                                    | 4                     |
|   | 3.8                          | Additional Software References                                                                                                  | 5                     |
| 4 | Conj                         | figure the Gateway (Web Provision)                                                                                              | 5                     |
|   | 4.1                          | Connect to Web GUI                                                                                                    | .5                    |
|   | 4.2                          | AWS & LoRa Setting                                                                                                    | .6                    |
|   | 4.3                          | WiFi Setting                                                                                                    | .9                    |
| 5 | Setu                         | p your AWS account and Permissions                                                                                              | 10                    |
|   | 5.1                          | Overview                                                                                                    | 10                    |
|   | <b>5.2</b><br>5.2.1<br>5.2.2 | Set up Roles and Policies in IAM<br>Add an IAM Role for CUPS server<br>Add IAM role for Destination to AWS IoT Core for LoRaWAN | <b>10</b><br>10<br>12 |
|   | <b>5.3</b><br>5.3.1<br>5.3.2 | Add the Gateway to AWS IoT<br>Preparation<br>Add the LoRaWAN Gateway                                                            | <b>13</b><br>13<br>13 |

|   | 5.4   | Add a LoRaWAN Device to AWS IoT                                                         | . 14 |
|---|-------|-----------------------------------------------------------------------------------------|------|
|   | 5.4.1 | Preparation                                                                             | 14   |
|   | 5.4.2 | Verify Profiles                                                                         | 14   |
|   | 5.4.3 | Set up a Destination for device traffic                                                 | 15   |
|   | 5.4.4 | Register the Device                                                                     | 15   |
| 6 | Trou  | bleshooting                                                                             | .16  |
| 7 | ΟΤΑ   | Updates                                                                                 | .16  |
|   | 7.1   | Get Firmware                                                                            | . 16 |
|   | 7.2   | Create an Amazon S3 bucket to store your update                                         | . 17 |
|   | 7.3   | Create an OTA Update service role                                                       | . 21 |
|   | 7.3.1 | To create an OTA service role                                                           | 21   |
|   | 7.3.2 | To add OTA update permissions to your OTA service role                                  | 27   |
|   | 7.3.3 | To add the required IAM permissions to your OTA service role                            | 30   |
|   | 7.3.4 | To add the required Amazon S3 permissions to your OTA service role                      | 34   |
|   | 7.4   | Create an OTA user policy                                                               | . 39 |
|   | 7.4.1 | To create an OTA user policy                                                            | 39   |
|   | 7.4.2 | To attach the OTA user policy to your IAM user                                          | 48   |
|   | 7.4.3 | Create a FreeRTOS OTA update job                                                        | 54   |
| 8 | Q&A   |                                                                                         | .62  |
|   | 8.1   | Where is the FW version info?                                                           | . 62 |
|   | 8.2   | Why I cannot see the fw version info?                                                   | . 62 |
|   | 8.3   | Can I disable the AWS OTA task?                                                         | . 62 |
|   | 8.4   | Why I could not find the "Enable OTA" option in the "Configuration AWS & Setting" page? | . 62 |

## 1 Document Information

### 1.1 About this Document

This document explains how to erase the MiniHub Pro flash (Model Name: TBMH110), how to upgrade new firmware, and the WiFi behavior after powering up, as well as the Web GUI usage for AWS IoT provisioning and Basic Station provisioning.

#### 1.2 Naming Conventions

The term "downlink device" or "endpoint device" is used in this document to refer to a LoRaWAN device that connects to a LoRaWAN "Gateway". The "Gateway" in turn, connects to AWS IoT Core for LoRaWAN.

### 1.3 Revision History (Version, Date, Description of change)

1.0 12-Dec-2020 Initial Version
 1.1 14-Dec-2020 Second version for more information
 1.2 20-Jan-2021 Remove debug board part and update setting for FW 0.9.50
 1.3 28-Jan-2021 Correct some wording and hide account info based on AWS's review request

## 2 Overview

The Minihub Pro is designed to enable connection to the AWS IoT Core for LoRaWAN. It is also a low-cost LoRaWAN compliant gateway utilizing a WiFi backhaul. It is a wall-plug type with interchanged plug options. The gateway also includes a USB-C charging port that makes it ideal for mobile applications or to enlarge signal coverage.

## 3 Hardware Description

### 3.1 DataSheet

The datasheet document link https://www.browan.com/download/kZ/stream

#### 3.2 Standard Kit Contents

MiniHub Pro

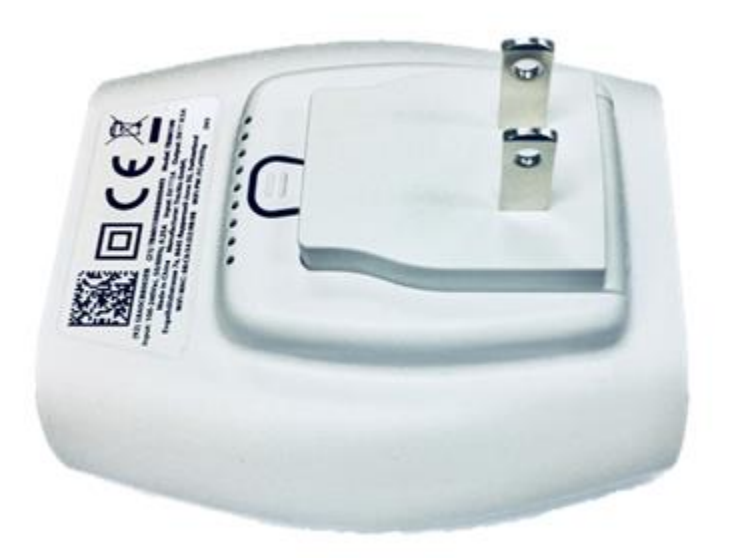

#### 3.3 LED Behavior

| Colors           | Blink Pattern    | Mode     | Status                                                                                            |
|------------------|------------------|----------|---------------------------------------------------------------------------------------------------|
| Green            | Blinking 1 sec   | WIFI_STA | WiFi station not connected                                                                        |
| Green            | Blinking 1/4 sec | WIFI_STA | WiFi station connected, establishing the connection to LNS, configuring radio                     |
| Green            | Solid            | WIFI_STA | WiFi station connected, Sta is connected to LNS, radio listening                                  |
| Green/<br>Orange | Blinking 1/4 sec | WIFI_STA | WiFi station connected, CUPS transaction in progress<br>*Note: Do not unplug device in this state |
| Orange           | Blinking 1/4 sec | CONFIG   | Scanning WiFi networks, setting up configuration AP                                               |
| Orange           | Blinking 1 sec   | CONFIG   | Configuration AP active                                                                           |

**∦**Note:

WIFI\_STA is WiFi Station Mode CONFIG is Configuration Mode

### 3.4 User Provided items

N/A

3.5 3<sup>rd</sup> Party purchasable items

N/A

#### 3.6 Additional Hardware References

https://www.browan.com/download/01

3.7 Reset to Default

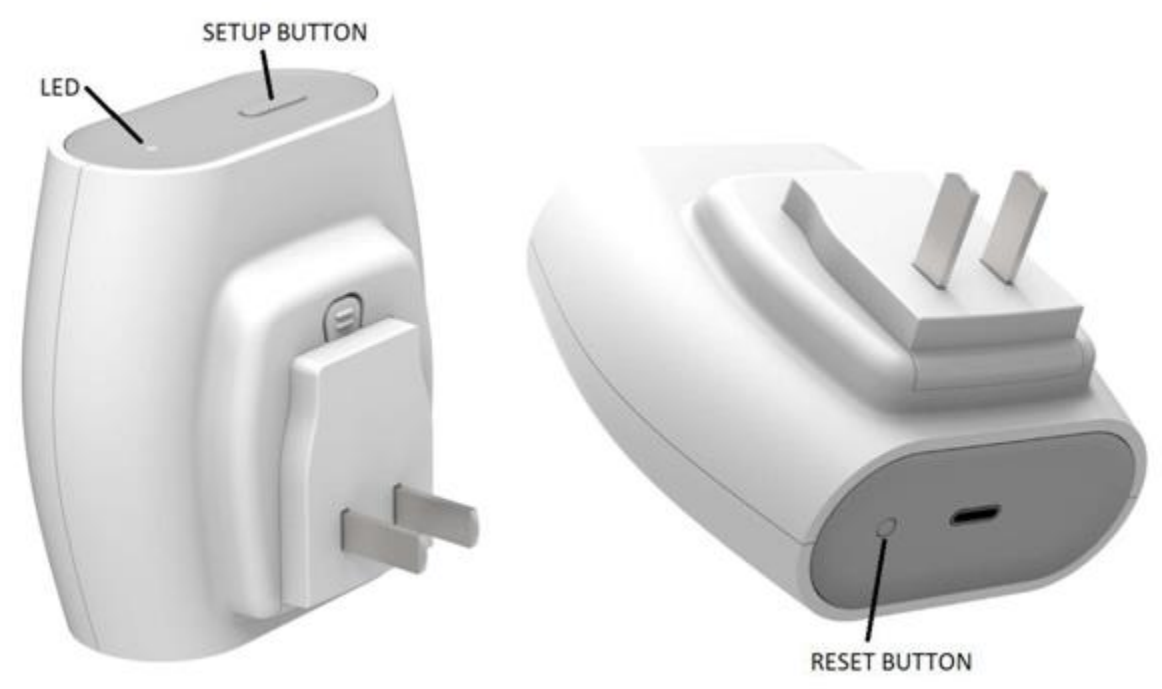

Press the reset button over 5 seconds to reset the system to default status. After reset to default, the orange LED will blink every 1 second.

#### 3.8 Additional Software References

https://www.browan.com/news/vj/detail.

## 4 Configure the Gateway (Web Provision)

#### 4.1 Connect to Web GUI

The device can run as WiFi AP mode or WiFi Station mode. When the device is in the initial state, such as first bootup time or after reset-to-default. It will run in the WiFi AP mode. That means it accepts any WiFi client to connect to it.

You can find the SSID **MiniHubPro-XXXXXX** in the WiFi site-survey list. The suffix 6 characters are the last 6 hex string of WiFi MAC address. The password is **in the back label**.

|      | * 🔶 *                    | 〔94%〕3:05 |          |                    | *        | 🔶 📶 💷 3: | 18 |
|------|--------------------------|-----------|----------|--------------------|----------|----------|----|
| ÷    | Wi-Fi                    | ÷         | <i>←</i> | Wi-Fi              |          |          |    |
|      | On                       |           |          | On                 |          |          |    |
|      | <b>crux</b><br>Connected |           |          | crux<br>MiniHubPro | 0-4D4524 |          |    |
|      | BROWAN_OFFICE<br>Saved   |           | ę        | Password           |          |          |    |
| Ş    | MIS<br>Saved             |           | v        | Show passw         | vord     |          |    |
| Ş.   | MiniHubPro-4D4524        |           | 4        | Advanced option    | าร       | ~        |    |
| Ş    | Alex-2.4G                |           |          |                    | CANCEL   | CONNECT  |    |
| (    | AP-F3CE32                |           | Ş        | Alex-2.4G          |          |          |    |
| ((1- | AP-F3CE53                |           |          | AP-F3CE3           | 2        |          |    |
|      |                          |           |          | 4                  |          |          |    |

After connecting to MiniHubPro-XXXXXX AP, it will open the setup page. If web page doesn't open automatically, please use Firefox or Chrome to open 192.168.4.1 manually.

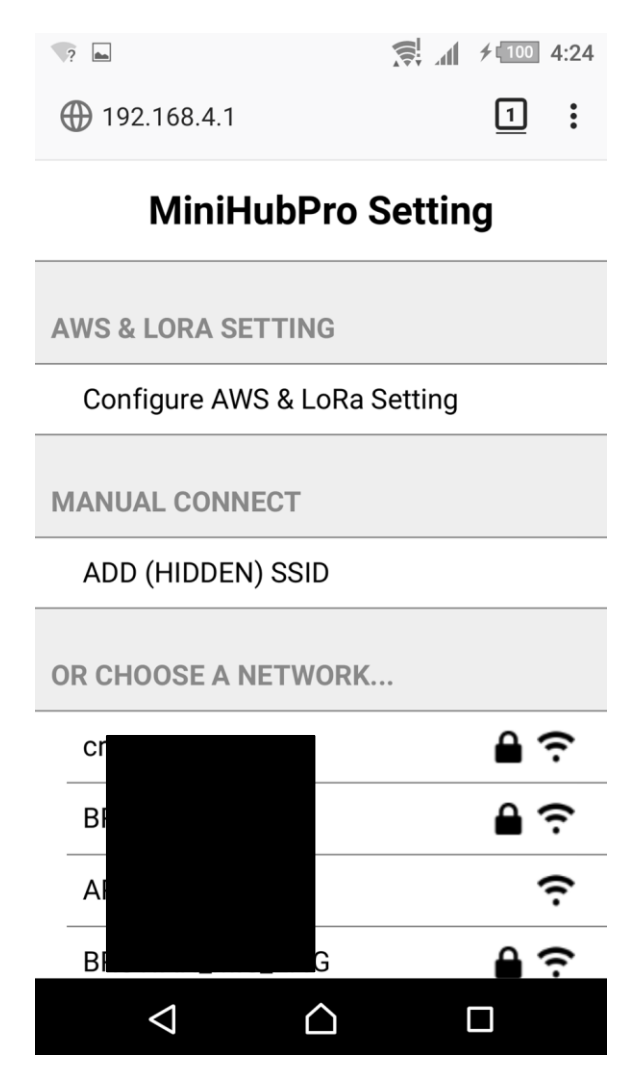

### 4.2 AWS & LoRa Setting

Click "Configure AWS & LoRa Setting" to open the setting page.

| ?             | <b>≁</b> ∎100 4:24 |
|---------------|--------------------|
| ① 192.168.4.1 | <u>1</u> :         |

## **MiniHubPro Setting**

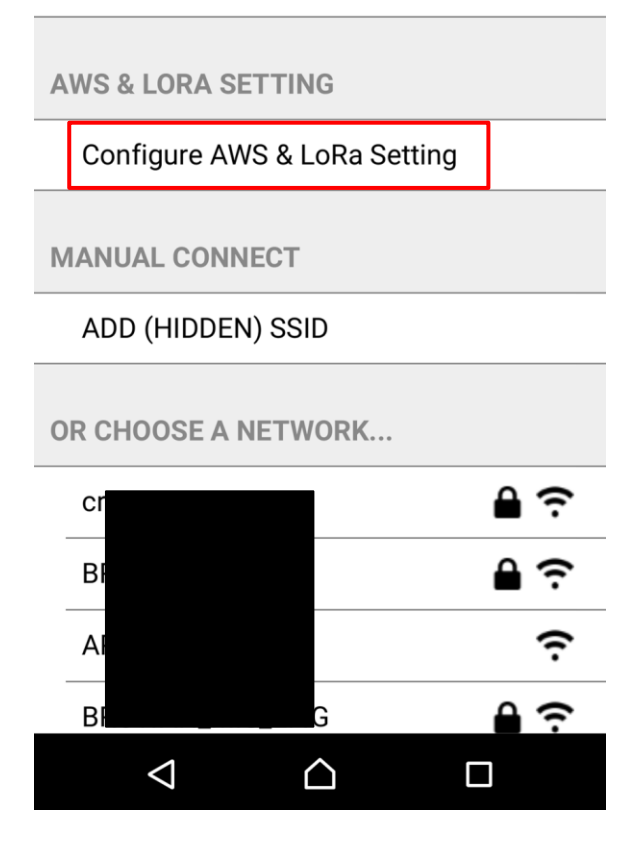

There are two parts, one is for AWS, and another one is for LoRa. Please configure your setting and click the "Save" button at the bottom. If you don't want to change any setting, please click the "Cancel" button at the bottom.

#### For AWS:

AWS Configuration is for the upgrade jobs. For more detail information, please refer to "Section 7: OTA Updates".

AWS IOT Endpoint URI: AWS IOT Custom endpoint AWS IOT Endpoint Thing Name: The IOT thing registered on AWS

For client authentication using X509 certificates: (For FW older than 0.9.50. all credentials are encoded in DER

format)

- cert is the personal certificate for the thing
- key is the personal private key for the thing

Note: For FW older than 0.9.50, please convert the pem to der file format by using below commands

openssl x509 -inform PEM -in Certificate.pem -outform DER -out Certificate.der openssl rsa -inform PEM -in PrivateKey.pem -outform DER -out PrivateKey.der For LoRa: CUPS Setting needs the information below:

CUPS URI: AWS CUPS endpoint

For client authentication using X509 certificates:

- trust is the certificate of the trusted certificate authority (CA)
- Cert is the personal certificate for the gateway
- key is the personal private key for the gateway

#### Type:

• Boot type

Once the AP connect to the Boot CUPS, the Boot CUPS will send the arranged CUPS connection information to the AP.

• Regular type

AP will just use the Regular CUPS configuration.

#### Web Service: Connected.

## **AWS & LNS Setting**

FIRMWARE VERSION

20210113\_TB-300\_release (0.9.50)

**GATEWAY MAC** 

0016163002E0

AMAZON WEB SERVICES (AWS)

Enable OTA AWS IoT Endpoint URI:

awxlj7dbw9ull-ats.iot.us-east-1.amazon

AWS IoT Endpoint Thing Name:

MiniHubPro-Test

✓ Install Certificate (\*.pem) [non-install] Choose File 8dbfbd9a4f...ate.pem.crt

✓ Install Private Key (\*.pem) [non-install] Choose File 8dbfbd9a4f…lic.pem.key LORA NETWORK SERVER (LNS)

CUPS Enable: ✓

### CUPS

Type: • Boot Regular CUPS URI:

https://s2.sm.tc:7007

CUPS Trust: (installed)

Browse... No file selected.

CUPS CRT: (installed)

Browse... No file selected.

CUPS Key: (installed)

Browse... No file selected.

### LNS

## LNS URI:

| LNS Trust: | (non-install)     |
|------------|-------------------|
| Browse     | No file selected. |
| LNS CRT:   | (non-install)     |
| Browse     | No file selected. |
| LNS Key:   | (non-install)     |
| Browse     | No file selected. |

#### 4.3 WiFi Setting

Choose one of the WiFi AP which you prefer to connect to the internet. You also can add SSID manually by yourself on this page. After that, the MiniHub Pro will store the connection information and switch to the WiFi Station mode.

| <b>? •</b>    | <b>≁</b> ∎100 4:24 |
|---------------|--------------------|
| ① 192.168.4.1 | <u>1</u> :         |

## **MiniHubPro Setting**

| AWS  | &  | LORA | SET | TING |
|------|----|------|-----|------|
| 7110 | S. | LONA |     |      |

Configure AWS & LoRa Setting

| MANUAL CONNECT     |     |
|--------------------|-----|
| ADD (HIDDEN) SSID  |     |
| OR CHOOSE A NETWOR | RK  |
| cr                 | € ? |
| Bł                 | € ? |
| AI                 | (î· |
| BI G               | ₽?  |
|                    |     |

## 5 Setup your AWS account and Permissions

If you don't have an AWS account, refer to the instructions in the guide <u>here.</u> The relevant sections are **Sign up for** an AWS account and Create a user and grant permissions.

#### 5.1 Overview

The high-level steps to get started with AWS IoT Core for LoRaWAN are as follows:

- 1. Set up Roles and Policies in IAM
- 2. Add a Gateway (see section <u>Add the Gateway to AWS IoT</u>)
- 3. Add Device(s) (see section Add a LoRaWAN Device to AWS IoT)
  - a. Verify device and service profiles
  - b. Set up a Destination to which device traffic will be routed and processed by a rule.

These steps are detailed below. For additional details, refer to the AWS LoRaWAN developer guide.

### 5.2 Set up Roles and Policies in IAM

#### 5.2.1 Add an IAM Role for CUPS server

Add an IAM role that will allow the Configuration and Update Server (CUPS) to handle the wireless gateway credentials.

This procedure needs to be done only once, but must be performed before a LoRaWAN gateway tries to connect with AWS IoT Core for LoRaWAN.

- Go to the IAM Roles page on the IAM console
- Choose Create role.

•

- On the Create Role page, choose Another AWS account.
- For Account ID, enter your account id.
- Choose Next: Permissions
  - In the search box next to Filter policies, enter AWSIoTWirelessGatewayCertManager.
    - If the search results show the policy named *AWSIoTWirelessGatewayCertManager*, select it by clicking on the checkbox.
    - If the policy does not exist, please create it as follows:
      - Go to the <u>IAM console</u>
      - Choose **Policies** from the navigation pane.
      - Choose Create Policy. Then choose the JSON tab to open the policy editor. Replace the existing template with this trust policy document:

- Choose **Review Policy** to open the *Review* page.
- For Name, enter AWSIoTWirelessGatewayCertManager. Note that you <u>must not</u> use a different name. This is for consistency with future releases.
- For **Description**, enter a description of your choice.
- Choose Create policy. You will see a confirmation message showing the policy has been created.
- Choose Next: Tags, and then choose Next: Review.
- In **Role name**, enter *IoTWirelessGatewayCertManagerRole*, and then choose **Create role**.
  - Note that you <u>must not</u> use a different name. This is for consistency with future releases.
- In the confirmation message, choose IoTWirelessGatewayCertManagerRole to edit the new role.
- In the Summary, choose the Trust relationships tab, and then choose Edit trust relationship.
- In the **Policy Document**, change the **Principal** property to represent the IoT Wireless service:

```
"Principal": {
    "Service": "iotwireless.amazonaws.com"
},
```

After you change the Principal property, the complete policy document should look like this:

```
{
    "Version": "2012-10-17",
```

```
"Statement": [
    {
        "Effect": "Allow",
        "Principal": {
            "Service": "iotwireless.amazonaws.com"
        },
        "Action": "sts:AssumeRole",
        "Condition": {}
    }
]
}
```

• Choose Update Trust Policy to save your changes and exit.

At this point, you've created the *IoTWirelessGatewayCertManagerRole* and you won't need to do this again.

#### 5.2.2 Add IAM role for Destination to AWS IoT Core for LoRaWAN

Prepare your AWS account to work with AWS IoT Core for LoRaWAN. First, create an IAM role with permissions to describe the IoT end point and to deliver messages to IoT cloud. Then, update the trust policy to grant AWS IoT Core for LoRaWAN permission to assume this IAM role when delivering messages from devices to your account.

**NOTE** – The examples in this document are intended only for dev environments. All devices in your fleet must have credentials with privileges that authorize only intended actions on specific resources. The specific permission policies can vary for your use case. Identify the permission policies that best meet your business and security requirements. For more information, refer to <u>Example policies</u> and Security Best practices.

- In the IAM console, choose **Roles** from the navigation pane to open the **Roles** page.
- Choose Create Role.
- In Select type of trusted entity, choose Another AWS account.
- In Account ID, enter your AWS account ID, and then choose Next: Permissions.
- Choose Next: Permissions
- Search for your IAM policy. Type in the policy name to find your policy. Select it.
- Choose Next: Tags.
- Choose Next: Review to open the Review page. For Role name, enter an appropriate name of your choice. For Description, enter a description of your choice.
- Choose Create role.

Create the corresponding policy

- Go to the <u>IAM console</u>
- Choose **Policies** from the navigation pane.
- Choose **Create Policy**. Then choose the **JSON** tab to open the policy editor. Replace the existing template with this trust policy document:

```
{
    "Version": "2012-10-17",
    "Statement": [
        {
            "Effect": "Allow",
            "Action":
            [
                "iot:DescribeEndpoint",
                "iot:Publish"
            ],
            "Resource": "*"
        }
    ]
}
```

- Choose **Review Policy** to open the Review page. For Name, enter a name of your choice. For **Description**, enter a description of your choice.
- Choose Create policy.

Update your policy's trust relationship.

- In the IAM console, choose **Roles** from the navigation pane to open the **Roles** page
- Enter the name of the role you created earlier in the search window, and click on the role name in the search results
- Choose the **Trust relationships** tab to navigate to the Trust relationships page.
- Choose **Edit trust relationship**. The principal AWS role in your trust policy document defaults to root. Replace the existing policy with this:

```
{
    "Version": "2012-10-17",
    "Statement": [
        {
            "Sid": "",
            "Effect": "Allow",
            "Principal": {
                "Service": "iotwireless.amazonaws.com"
            },
            "Action": "sts:AssumeRole",
            "Condition": {}
        }
    ]
}
```

• Choose Update Trust Policy

#### 5.3 Add the Gateway to AWS IoT

#### 5.3.1 Preparation

To complete setting up your gateway, you need:

- LoRaWAN region. For example, if the gateway is deployed in a US region, the gateway must support LoRaWAN region US915.
- Gateway LNS-protocols. Currently, the LoRa Basics Station protocol is supported.
- Gateway ID (DevEUI) or serial number. This is used to establish the connection between the LNS and the gateway. Consult the documentation for your gateway to locate this value.
- Minimum software versions required: Basics Station 2.0.5

#### 5.3.2 Add the LoRaWAN Gateway

To register the Gateway with AWS IoT Core for LoRaWAN, follow these steps:

- Go to the <u>AWS IoT Core console</u>.
- Select Wireless connectivity in the navigation panel on the left.
- Choose Intro, and then choose Get started. This step is needed to pre-populate the default profiles.
- Under Add LoRaWAN gateways and wireless devices, choose Add gateway.
- In the Add gateway section, fill in the GatewayEUI and Frequency band (RF Region) fields.
- Enter a descriptive name in the Name optional field. We do not recommend you leave it blank.
- Choose Add gateway
- On the **Configure your Gateway** page, find the section titled **Gateway certificate**.
- Select Create certificate.
- Once the **Certificate created and associated with your gateway** message is shown, select **Download certificates** to download the certificate (xxxxx.cert.pem) and private key (xxxxxx.private.key). ...
- In the section **Provisioning credentials**, choose **Download server trust certificates** to download the CUPS (cups.trust) and LNS (lns.trust) server trust certificates.

- Copy the CUPS and LNS endpoints and save them for use while configuring the gateway.
- Choose **Submit** to add the gateway.

#### 5.4 Add a LoRaWAN Device to AWS IoT

#### 5.4.1 Preparation

Locate and note the following specifications about your endpoint device.

- LoRaWAN region. This must match the gateway LoRaWAN region. The following Frequency bands (RF regions) are supported:
  - o EU868
  - o US915
- MAC Version. This must be one of the following:
  - o V1.0.2
  - o v1.0.3
  - o v1.1
- OTAA v1.0x and OTAA v1.1 are supported.
- ABP v1.0x and ABP v1.1 are supported.

Locate and note the following information from your device manufacturer:

- For OTAA v1.0x devices: DevEUI, AppKey, AppEUI
- For OTAA v1.1 devices: DevEUI, AppKey, NwkKey, JoinEUI
- For ABP v1.0x devices: DevEUI, DevAddr, NwkSkey, AppSkey
- o For ABP v1.1 devices: DevEUI, DevAddr, NwkSkey, FNwkSIntKey, SNwkSIntKey, AppSKey

#### 5.4.2 Verify Profiles

AWS IOT Core for LoRaWAN supports device profiles and service profiles. Device profiles contain the communication and protocol parameter values the device needs to communicate with the network server. Service profiles describe the communication parameters the device needs to communicate with the application server.

Some pre-defined profiles are available for device and service profiles. Before proceeding, verify that these profile settings match the devices you will be setting up to work with AWS IoT Core for LoRaWAN.

- Navigate to the <u>AWS IoT Core console</u>. In the navigation pane, choose Wireless connectivity.
- In the navigation pane, choose **Profiles**
- In the **Device Profiles** section, there are some pre-defined profiles listed.
- Check each of the profiles to determine if one of them will work for you.
- If not, select **Add device profile** and set up the parameters as needed. For US 915 as an example, the values are:
  - o MacVersion 1.0.3
  - RegParamsRevision RP002-1.0.1
  - o MaxEirp 10
  - o MaxDutyCycle 10
  - o RfRegion US915
  - o SupportsJoin true
- Continue once you have a device profile that will work for you.
- In the **Service Profiles** section, there are some pre-defined profiles listed. Check each of the profiles to determine if one of them will work for you.
- If not, select **Add service profile** and set up the parameters as needed. As an example, the default service profile parameters are shown below. However, only the AddGwMetadata setting can be changed at this time.
  - o UlRate 60
  - o UlBucketSize 4096

- o DlRate 60
- o DlBucketSize 4096
- o AddGwMetadata true
- o DevStatusReqFreq 24
- o DrMax 15
- TargetPer
- o MinGwDiversity 1

Proceed only if you have a device and service profile that will work for you.

5

#### 5.4.3 Set up a Destination for device traffic

Because most LoRaWAN devices don't send data to AWS IoT Core for LoRaWAN in a format that can be consumed by AWS services, traffic must first be sent to a Destination. A Destination represents the AWS IoT rule that processes a device's data for use by AWS services. This AWS IoT rule contains the SQL statement that selects the device's data and the topic rule actions that send the result of the SQL statement to the services that will use it.

For more information on Destinations, refer to the AWS LORaWAN developer guide.

A destination consists of a Rule and a Role. To set up the destination:

- Navigate to the <u>AWS IoT Core console</u>. In the navigation pane, choose **Wireless connectivity**, and then **Destinations**
- Choose Add Destination
- On the Add destination page, in the Permissions section select the IAM role you had created earlier, from the drop-down.
- Under **Destination details** enter *ProcessLoRa* as the **Destination name**, and an appropriate description under **Destination description optional**.

NOTE: The Destination name can be anything. For getting started and consistency, choose *ProcessLoRa* for the first integration with AWS IoT Core for LoRaWAN.

- For **Rule name** enter *LoRaWANRouting*. Ignore the section **Rules configuration Optional** for now. The Rule will be set up later in the "Hello World" sample application see <u>Create the IoT Rule for the destination</u>
- Choose Add Destination. You will see a message "Destination added", indicating the destination has been successfully added.

#### 5.4.4 Register the Device

Now register an endpoint device with AWS IoT Core for LoRaWAN as follows:

- Go to the <u>AWS IoT Core console</u>.
- Select Wireless connectivity in the navigation panel on the left.
- Select **Devices**
- Choose Add wireless device
- On the Add device page, select the LoRaWAN specification version in the drop-down under Wireless device specification.
- Under LoRaWAN specification and wireless device configuration, enter the DevEUI and confirm it in the Confirm DevEUI field.
- Enter the remaining fields as per the OTAA/ABP choice you made above.
- Enter a name for your device in the Wireless device name optional field.
- In the **Profiles** section, under **Wireless device profile**, find a drop-down option that corresponds to your device and region.
  - NOTE: Compare your device details to ensure the device profile is correct. If there are no valid default options, you will have to create a new profile (see the section <u>Verify Profiles</u>).
- Choose Next
- Choose the destination you created earlier (*ProcessLoRa*) from the drop-down under **Choose destination**.

- Choose Add device
- You will see a message saying "Wireless device added", indicating that your device has been set up successfully.

## 6 Troubleshooting

Please see section <u>Q&A</u>

## 7 OTA Updates

#### 7.1 Get Firmware

- 1. Please visit Browan's website and click release note for MiniHub Pro. https://www.browan.com/news/9V
- 2. Download the latest MiniHub Pro firmware. https://www.browan.com/news/vj/detail

#### Configure MiniHub Pro

#### Please register things for MiniHub Pro on the AWS IoT and configure the AWS & LNS Setting.

AWS & LNS Setting

| FIRMWARE VERSION                                  |
|---------------------------------------------------|
| 20210113_TB-300_release (0.9.50)                  |
|                                                   |
| GATEWAY MAC                                       |
| 0016163002E0                                      |
|                                                   |
| AMAZON WEB SERVICES (AWS)                         |
| C Enable OTA<br>AWS IoT Endpoint URI:             |
| aan (Nitrafia) ah int as mait 1 amannaan am: 8883 |
| AWS IoT Endpoint Thing Name:                      |
| MiniHubPro-Test                                   |
| V Install Certificate (*.pem) [non-install]       |
| Choose File 8dbfbd9a4f-certificate.pem.crt        |
| ☑ Install Private Key (*,pem) [non-install]       |
| Choose File 8dbfbd9a4f-public.pem.key             |

#### 7.2 Create an Amazon S3 bucket to store your update

1. Sign in to the Amazon S3 console at https://console.aws.amazon.com/s3/

| Amazon S3                                 | Use CloudFormation templates to setup, secure and accelerate your content with S3 & Amazon CloudFront. Learn more »                               |
|-------------------------------------------|----------------------------------------------------------------------------------------------------|
| Buckets                                   | We've temporarily re-enabled the previous version of the S3 console while we continue to improve the new S3 console experience. Switch to the new |
| Batch operations                          |                                                                                                    |
| Access analyzer for                       | S3 buckets                                                                                                    |
|                                           | Q Search for buckets                                                                                                    |
| Block public access<br>(account settings) | Create bucket     Edit public access settings     Empty     Delete                                                                                |

#### 2. Choose Create bucket.

| Amazon S3                                 | Use CloudFormation templates to setup, secure and accelerate your content with S3 & Amazon CloudFront. Learn more »                               |
|-------------------------------------------|----------------------------------------------------------------------------------------------------|
| Buckets Batch operations                  | We've temporarily re-enabled the previous version of the S3 console while we continue to improve the new S3 console experience. Switch to the new |
| Access analyzer for S3                    | S3 buckets                                                                                                    |
| Block public access<br>(account settings) | Create bucket     Edit public access settings     Empty     Delete                                                                                |

3. Enter a **bucket name**.

| Use CloudFormation                                         |                                                                    | Create              | e bucket          | ×           |
|------------------------------------------------------------|--------------------------------------------------------------------|---------------------|-------------------|-------------|
| We've temporarily re                                       | 1 Name and region                                                  | 2 Configure options | 3 Set permissions | (4) Review  |
| S3 buckets<br>Q Search for bucket                          | Name and region Bucket name () jason-minihub-pro                   |                     |                   |             |
| Bucket name     Bucket name     S358566761     Sandrew-s3- | Region<br>US East (N. Virginia)<br><br>Copy settings from an exist | ng bucket           |                   | ~           |
| Crux-iot-lab                                               | Select bucket (optional)4 Buc                                      | xets                |                   | ~           |
|                                                            |                                                                    |                     |                   |             |
|                                                            | Create                                                             |                     |                   | Cancel Next |

4. Under Bucket Versioning, select Enable to keep all versions in the same bucket.

| 0          |                                                                                                    |                                                             | Create bucket            |                                        |            | X     |
|------------|----------------------------------------------------------------------------------------------------|-------------------------------------------------------------|--------------------------|----------------------------------------|------------|-------|
| $\bigcirc$ | Name and region                                                                                                    | 2 Configure options                                         |                          | 3 Set permissions                      | (4) Review |       |
|            | Properties                                                                                                    |                                                             |                          |                                        |            | A III |
|            | Versioning Versions of an object Keep all versions of an object Server access logging Log requests for access to you | in the same bucket. Learn more i<br>Ir bucket. Learn more 🖸 | Z                        |                                        |            | I     |
|            | Tags<br>You can use tags to track project c                                                                          | osts. Learn more 🗗                                          |                          |                                        |            |       |
|            | Кеу                                                                                                    | Value                                                       |                          |                                        |            |       |
|            | + Add another                                                                                                    |                                                             |                          |                                        |            |       |
|            | Object-level logging<br>Record object-level API activity                                                             | y using AWS CloudTrail for an ad                            | ditional cost. See Cloud | Frail pricing 🗗 <b>or</b> learn more ( | 3          |       |
|            | Default encryption Automatically encrypt objects                                                                     | when they are stored in S3. Lean                            | n more 🗗                 |                                        |            |       |
|            | <ul> <li>Advanced settings</li> </ul>                                                                                |                                                             |                          |                                        |            |       |
|            | Management                                                                                                    |                                                             |                          |                                        |            |       |
| -          | <b>-</b>                                                                                                    |                                                             |                          |                                        |            | -     |
|            |                                                                                                    |                                                             |                          |                                        | Previous   | ext   |

5. Under **Bucket settings for Block Public Access** keep **Block all public access** selected to accept the default permissions.

| C          |                                                                                                    | Crea                                                                                                    | te bucket                                                                                                    |                                                                                                    | $\times$ |
|------------|----------------------------------------------------------------------------------------------------|----------------------------------------------------------------------------------------------------|----------------------------------------------------------------------------------------------------|----------------------------------------------------------------------------------------------------|----------|
| $\bigcirc$ | ) Name and region                                                                                                    | Configure options                                                                                                    | 3 Set permissions                                                                                                    | 4 Review                                                                                                    |          |
|            | Note: You can grant access to specific t                                                                                                    | users after you create the bucket.<br>ttings)                                                                                                    |                                                                                                    |                                                                                                    | <b>^</b> |
|            | Public access is granted to buckets and<br>public access to all your S3 buckets and<br>AWS recommends that you turn on Blor<br>public access. If you require some level<br>specific storage use cases. Learn more | objects through access control lists (<br>d objects is blocked, turn on Block all<br>ck all public access, but before applyi<br>of public access to your buckets or o | ACLs), bucket policies, access point policies, or<br>public access. These settings apply only to this<br>ng any of these settings, ensure that your applic<br>bjects within, you can customize the individual s                                                                                                    | r all. In order to ensure that<br>bucket and its access points.<br>ations will work correctly without<br>settings below to suit your |          |
|            | Block all public access                                                                                                    | ing on all four settings below. Each of the fo                                                                                                    | llowing settings are independent of one another.                                                                                                    |                                                                                                    |          |
|            | <ul> <li>Block public access to bucket<br/>S3 will block public access permission<br/>setting doesn't change any existing public</li> </ul>                                                                       | s and objects granted through new<br>is applied to newly added buckets or object<br>ermissions that allow public access to S3 re                                      | v access control lists (ACLs)<br>s, and prevent the creation of new public access ACLs f<br>sources using ACLs.                                                                                                    | for existing buckets and objects. This                                                                                               | I        |
|            | Block public access to bucket<br>S3 will ignore all ACLs that grant publ                                                                                                    | s and objects granted through any<br>ic access to buckets and objects.                                                                                                | access control lists (ACLs)                                                                                                    |                                                                                                    |          |
|            | Block public access to bucket     S3 will block new bucket and access     S3 resources.                                                                                                    | s and objects granted through лем<br>point policies that grant public access to buo                                                                                   | v public bucket or access point policies<br>skets and objects. This setting doesn't change any existing<br>the setting doesn't change any existing doesn't change any existin | ing policies that allow public access to                                                                                             | ŀ        |
|            | Block public and cross-accou<br>S3 will ignore public and cross-accou                                                                                                    | nt access to buckets and objects th<br>access for buckets or access points with                                                                                       | brough any public bucket or access point po<br>policies that grant public access to buckets and objects.                                                                                                    | licies                                                                                                    |          |
| -          | Monore outers norminations                                                                                                    |                                                                                                    |                                                                                                    | Previous                                                                                                    |          |

6. Choose Create bucket.

|                                                               | Creat                                        | e bucket                  |                       |
|---------------------------------------------------------------|----------------------------------------------|---------------------------|-----------------------|
| ) Name and region                                             | Onfigure options                             | Set permissions           | (4) Review            |
| Name and region                                               |                                              |                           |                       |
| Bucket name jason-minihub-pro                                 | Region US East (N. Virginia)                 |                           |                       |
| Options                                                       |                                              |                           | Edit                  |
| Versioning                                                    | Enabled                                      |                           |                       |
| Server access logging                                         | Disabled                                     |                           |                       |
| Tagging                                                       | 0 Tags                                       |                           |                       |
| Object-level logging                                          | Disabled                                     |                           |                       |
| Default encryption                                            | None                                         |                           |                       |
| CloudWatch request metrics                                    | Disabled                                     |                           |                       |
| Object lock                                                   | Disabled                                     |                           |                       |
| Permissions                                                   |                                              |                           |                       |
| Block all public access                                       |                                              |                           |                       |
| <ul> <li>Block public access to bucket</li> <li>On</li> </ul> | ts and objects granted through <i>new</i> ac | cess control lists (ACLs) |                       |
| <ul> <li>Block public access to bucket<br/>On</li> </ul>      | ts and objects granted through any acc       | ess control lists (ACLs)  |                       |
|                                                               |                                              |                           | Previous Create bucke |

## 7.3 Create an OTA Update service role

### 7.3.1 To create an OTA service role

1. Sign in to the https://console.aws.amazon.com/iam/.

| aws Services - Re                       | source Groups 🗸 🐧                                                               |                     |
|-----------------------------------------|---------------------------------------------------------------------------------|---------------------|
| Identity and Access<br>Management (IAM) | Welcome to Identity and Access Management                                       |                     |
| Dashboard                               | IAM users sign-in link:<br>https://358566761383.signin.aws.amazon.com/console 🖓 | Customize           |
| <ul> <li>Access management</li> </ul>   | IAM Resources                                                                   |                     |
| Groups                                  | Users: 3 R                                                                      | ples: 12            |
| Users                                   | Groups: 1                                                                       | entity Providers: 0 |
| Roles                                   | Customer Managed Policies: 10                                                   |                     |
| Policies                                | Security Status                                                                 | 2 out of 5 complete |
| Identity providers                      |                                                                                 |                     |
| Account settings                        | ▲ Delete your root access keys                                                  | ~                   |
|                                         | Activate MFA on your root account                                               | ~                   |
| Access analyzer                         | Create individual IAM users                                                     | ~                   |
| Analyzers                               | Use groups to assign permissions                                                | ~                   |
| Settings                                | Apply an IAM password policy                                                    | *                   |

2. From the navigation pane, choose **Roles**.

| aws Services +                          | Resource Groups 🗸 🗙                                                                                                    |
|-----------------------------------------|----------------------------------------------------------------------------------------------------|
| Identity and Access<br>Management (IAM) | Roles                                                                                                    |
| Dashboard                               | What are IAM roles?                                                                                                    |
|                                         | IAM roles are a secure way to grant permissions to entities that you trust. Examples of entities include the following: |
| Groups                                  | IAM user in another account                                                                                             |
| Users                                   | Application code running on an EC2 instance that needs to perform actions on AWS resources                              |
| Roles                                   | An AWS service that needs to act on resources in your account to provide its features                                   |
| Policies                                | Users from a corporate directory who use identity federation with SAML                                                  |
| Identity providers                      | IAM roles issue keys that are valid for short durations, making them a more secure way to grant access.                 |
| Account settings                        | Additional resources:                                                                                                   |
| ✓ Access reports                        | IAM Roles FAQ     IAM Roles Documentation                                                                               |
| Access analyzer                         | Tutorial: Setting Up Cross Account Access                                                                               |
| Archive rules                           | Common Scenarios for Roles                                                                                              |
| Analyzers                               |                                                                                                    |
| Settings                                |                                                                                                    |
| Credential report                       | Create role Delete role                                                                                                 |

### 3. Choose Create role.

| Roles                                                                                                    |
|----------------------------------------------------------------------------------------------------|
| What are IAM roles?                                                                                                    |
| IAM roles are a secure way to grant permissions to entities that you trust. Examples of entities include the following: |
| IAM user in another account                                                                                             |
| <ul> <li>Application code running on an EC2 instance that needs to perform actions on AWS resources</li> </ul>          |
| An AWS service that needs to act on resources in your account to provide its features                                   |
| <ul> <li>Users from a corporate directory who use identity federation with SAML</li> </ul>                              |
| IAM roles issue keys that are valid for short durations, making them a more secure way to grant access.                 |
| Additional resources:                                                                                                   |
| IAM Roles FAQ                                                                                                    |
| IAM Roles Documentation                                                                                                 |
| Tutorial: Setting Up Cross Account Access                                                                               |
| Common Scenarios for Roles                                                                                              |
|                                                                                                    |
| Create role Delete role                                                                                                 |

### 4. Under Select type of trusted entity, choose AWS Service.

| Create role                                                                                                    | 1 2 3 4                                         |
|----------------------------------------------------------------------------------------------------|-------------------------------------------------|
| Select type of trusted entity                                                                                                    |                                                 |
| AWS service<br>EC2, Lambda and others AWS account<br>Belonging to you or 3rd party Web identity<br>Cognito or any OpenID<br>provider | SAML 2.0 federation<br>Your corporate directory |
| Allows AWS services to perform actions on your behalf. Learn more                                                                    |                                                 |
| Choose a use case                                                                                                    |                                                 |
| Common use cases<br>EC2<br>Allows EC2 instances to call AWS services on your behalf.                                                 |                                                 |

### 5. Choose **IoT** from the list of AWS services.

| AWS Support                        | Comprehend             | Elastic Container Service  | Lambda             | SMS             |
|------------------------------------|------------------------|----------------------------|--------------------|-----------------|
| Amplify                            | Config                 | Elastic Transcoder         | Lex                | SNS             |
| AppStream 2.0                      | Connect                | ElasticLoadBalancing       | License Manager    | SWF             |
| AppSync                            | DMS                    | Forecast                   | Machine Learning   | SageMaker       |
| Application Auto Scaling           | Data Lifecycle Manager | GameLift                   | Macie              | Security Hub    |
| Application Discovery              | Data Pipeline          | Global Accelerator         | Managed Blockchain | Service Catalog |
| Service                            | DataSync               | Glue                       | MediaConvert       | Step Functions  |
| Batch                              | DeepLens               | Greengrass                 | Migration Hub      | Storage Gateway |
| Certificate Manager                | Directory Service      | GuardDuty                  | OpsWorks           | Systems Manager |
| Chime                              | DynamoDB               | Health Organizational View | Personalize        | Textract        |
| CloudFormation                     | EC2                    | IAM Access Analyzer        | Purchase Orders    | Transfer        |
| CloudHSM                           | EC2 - Fleet            | Inspector                  | QLDB               | Trusted Advisor |
| CloudTrail                         | EC2 Auto Scaling       | IoT                        | RAM                | VPC             |
| CloudWatch Application<br>Insights | EC2 Image Builder      | IoT SiteWise               | RDS                | WorkLink        |
| CloudWatch Events                  | EKS                    | IoT Things Graph           | Redshift           | WorkMail        |
| CodeBuild                          |                        |                            |                    |                 |

### 6. Under Select your use case, choose IoT.

| Chime                                                       | DynamoDB                                          | Health Organizational View      | Personalize            | Textract        |
|-------------------------------------------------------------|---------------------------------------------------|---------------------------------|------------------------|-----------------|
| CloudFormation                                              | EC2                                               | IAM Access Analyzer             | Purchase Orders        | Transfer        |
| CloudHSM                                                    | EC2 - Fleet                                       | Inspector                       | QLDB                   | Trusted Advisor |
| CloudTrail                                                  | EC2 Auto Scaling                                  | IoT                             | RAM                    | VPC             |
| CloudWatch Application<br>Insights                          | EC2 Image Builder                                 | IoT SiteWise                    | RDS                    | WorkLink        |
| CloudWatch Events                                           | EKS                                               | IoT Things Graph                | Redshift               | WorkMail        |
| CodeBuild                                                   |                                                   |                                 |                        |                 |
| Select your use cas                                         | se                                                |                                 |                        |                 |
| IoT<br>Allows IoT to call AWS service                       | es on your behalf                                 |                                 |                        |                 |
| IoT - Device Defender Audit<br>Provides AWS IoT Device Def  | fender read access to IoT and r                   | related resources.              |                        |                 |
| IoT - Device Defender Mitiga<br>Provides AWS IoT Device Def | ation Actions<br>fender write access to IoT and I | related resources for execution | of Mitigation Actions. |                 |
|                                                             |                                                   |                                 |                        |                 |

### 7. Choose Next: Tags.

| Select your use case                                                                                                    |        |                   |
|----------------------------------------------------------------------------------------------------|--------|-------------------|
|                                                                                                    |        |                   |
| IoT<br>Allows IoT to call AWS services on your behalf.                                                                                                    |        |                   |
| IoT - Device Defender Audit<br>Provides AWS IoT Device Defender read access to IoT and related resources.                                                          |        |                   |
| <b>IoT - Device Defender Mitigation Actions</b><br>Provides AWS IoT Device Defender write access to IoT and related resources for execution of Mitigation Actions. |        |                   |
| * Required                                                                                                    | Cancel | Next: Permissions |

#### 8. Choose Next: Review.

| - ,                       | Value (optional) | Remove |
|---------------------------|------------------|--------|
| Add new key               |                  |        |
| ′ou can add 50 more tags. |                  |        |
|                           |                  |        |
|                           |                  |        |
|                           |                  |        |
|                           |                  |        |
|                           |                  |        |
|                           |                  |        |
|                           |                  |        |
|                           |                  |        |
|                           |                  |        |
|                           |                  |        |
|                           |                  |        |

9. Enter a role name and description, and then choose **Create role**.

| Review                                                                            |                                                                   |  |  |  |
|-----------------------------------------------------------------------------------|-------------------------------------------------------------------|--|--|--|
| Provide the required information below and review this role before you create it. |                                                                   |  |  |  |
| Role name*                                                                        | jason1                                                            |  |  |  |
|                                                                                   | Use alphanumeric and '+=,.@' characters. Maximum 64 characters.   |  |  |  |
| Role description                                                                  | Allows IoT to call AWS services on your behalf.                   |  |  |  |
|                                                                                   | Maximum 1000 characters. Use alphanumeric and '+=,.@' characters. |  |  |  |
| Trusted entities                                                                  | AWS service: iot.amazonaws.com                                    |  |  |  |
| Policies                                                                          | 📔 AWSIoTLogging 🗷                                                 |  |  |  |
|                                                                                   | AWSIoTRuleActions Z                                               |  |  |  |
|                                                                                   | AWSIoTThingsRegistration C                                        |  |  |  |
| Permissions boundary                                                              | Permissions boundary is not set                                   |  |  |  |
| No tags were added.                                                               |                                                                   |  |  |  |
|                                                                                   |                                                                   |  |  |  |
|                                                                                   |                                                                   |  |  |  |
|                                                                                   |                                                                   |  |  |  |
|                                                                                   |                                                                   |  |  |  |
|                                                                                   |                                                                   |  |  |  |
|                                                                                   |                                                                   |  |  |  |
| * Required                                                                        | Cancel Previous Create role                                       |  |  |  |

## 7.3.2 To add OTA update permissions to your OTA service role

1. In the search box on the IAM console page, enter the name of your role, and then choose it from the list.

| Identity and Access             | Roles > jason1                                       |                  |            |                           |                       |
|---------------------------------|------------------------------------------------------|------------------|------------|---------------------------|-----------------------|
| Management (IAM)                | Summary                                              |                  |            |                           |                       |
| Dashboard                       |                                                      | Role ARN         | arn:aws:ia | m: le.                    | /jason1 ப             |
| ▼ Access management             | F                                                    | Role description | Allows IoT | to call AWS services o    | n your behalf.   Edit |
| Groups                          | Instan                                               | ce Profile ARNs  | 42         |                           |                       |
| Users                           |                                                      | Path             | 1          |                           |                       |
| Roles                           |                                                      | Creation time    | 2020-08-2  | 6 17:27 UTC+0800          |                       |
| Policies                        |                                                      | Last activity    | Not acces  | sed in the tracking perio | bd                    |
| Identity providers              | Maximum s                                            | ession duration  | 1 hour Edi | t                         |                       |
| Account settings                | Permissions Trust relationships                      | Tags Acces       | s Advisor  | Revoke sessions           |                       |
|                                 |                                                      |                  |            |                           |                       |
| Access analyzer                 | <ul> <li>Permissions policies (3 policies</li> </ul> | s applied)       |            |                           |                       |
| Archive rules                   | Attach policies                                      |                  |            |                           |                       |
| Analyzers                       |                                                      |                  |            |                           |                       |
| Settings                        | Policy name 👻                                        |                  |            |                           |                       |
| Credential report               | <ul> <li>AWSIoTThingsRegistration</li> </ul>         |                  |            |                           |                       |
| Organization activity           | AWSIoTLogging                                        |                  |            |                           |                       |
| Service control policies (SCPs) | AWSIoTRuleActions                                    |                  |            |                           |                       |
|                                 |                                                      |                  |            |                           |                       |

### 2. Choose Attach policies.

| Roles > jason1<br>Summary                                     |                                                        |  |  |  |
|---------------------------------------------------------------|--------------------------------------------------------|--|--|--|
| Role ARN                                                      | arn:aws:iamle/jason1 🖓                                 |  |  |  |
| Role description                                              | Allows IoT to call AWS services on your behalf.   Edit |  |  |  |
| Instance Profile ARNs                                         | 42                                                     |  |  |  |
| Path                                                          | 1                                                      |  |  |  |
| Creation time                                                 | 2020-08-26 17:27 UTC+0800                              |  |  |  |
| Last activity                                                 | Not accessed in the tracking period                    |  |  |  |
| Maximum session duration                                      | 1 hour Edit                                            |  |  |  |
| Permissions Trust relationships Tags Acces                    | s Advisor Revoke sessions                              |  |  |  |
| <ul> <li>Permissions policies (3 policies applied)</li> </ul> |                                                        |  |  |  |
| Attach policies                                               |                                                        |  |  |  |
| Policy name 👻                                                 |                                                        |  |  |  |
| <ul> <li>AWSIoTThingsRegistration</li> </ul>                  |                                                        |  |  |  |
| AWSIoTLogging                                                 |                                                        |  |  |  |
| Show 1 more                                                   |                                                        |  |  |  |

 $3. \ \ \, \text{In the Search box, enter "AmazonFreeRTOSOTAUpdate", select} \\$ 

**AmazonFreeRTOSOTAUpdate** from the list of filtered policies, and then choose **Attach policy** to attach the policy to your service role.

| Attach Permissions                          |               |
|---------------------------------------------|---------------|
| Create policy                               |               |
| Filter policies ~ Q AmazonFreeRTOSOTAUpdate |               |
| Policy name 👻                               | Туре          |
| AmazonFreeRTOSOTAUpdate                     | AWS           |
|                                             |               |
|                                             |               |
|                                             |               |
|                                             |               |
|                                             |               |
|                                             |               |
|                                             |               |
|                                             |               |
|                                             |               |
|                                             |               |
|                                             |               |
|                                             |               |
|                                             |               |
| Cancel                                      | Attach policy |

### 7.3.3 To add the required IAM permissions to your OTA service role

1. In the search box on the IAM console page, enter the name of your role, and then choose it from the list.

| Identity and Access             | Roles > jason1                                                          |
|---------------------------------|-------------------------------------------------------------------------|
| Management (IAM)                | Summary                                                                 |
| Dashboard                       | Role ARN arn:aws:iam:: le/jason1 쉽                                      |
|                                 | Role description Allows IoT to call AWS services on your behalf.   Edit |
| Groups                          | Instance Profile ARNs                                                   |
| Users                           | Path /                                                                  |
| Roles                           | Creation time 2020-08-26 17:27 UTC+0800                                 |
| Policies                        | Last activity Not accessed in the tracking period                       |
| Identity providers              | Maximum session duration 1 hour Edit                                    |
| Account settings                | Permissions Trust relationships Tags Access Advisor Revoke sessions     |
|                                 |                                                                         |
| Access analyzer                 | Permissions policies (3 policies applied)                               |
| Archive rules                   | Attach policies                                                         |
| Analyzers                       |                                                                         |
| Settings                        | Policy name 👻                                                           |
| Credential report               | AWSIoTThingsRegistration                                                |
| Organization activity           | AWSIoTLogging                                                           |
| Service control policies (SCPs) | AWSIoTRuleActions                                                       |
|                                 |                                                                         |

### 2. Choose Add inline policy.

| Role A                                                        | N amawsiam ejason1 (2)                                   |  |  |  |
|---------------------------------------------------------------|----------------------------------------------------------|--|--|--|
| Role descript                                                 | n Allows IoT to call AWS services on your behalf.   Edit |  |  |  |
| Instance Profile AF                                           | Is 企                                                     |  |  |  |
| Р                                                             | th /                                                     |  |  |  |
| Creation ti                                                   | e 2020-08-26 17:27 UTC+0800                              |  |  |  |
| Last activ                                                    | ty Not accessed in the tracking period                   |  |  |  |
| Maximum session durat                                         | n 1 hour Edit                                            |  |  |  |
| Permissions Trust relationships Tags A                        | cess Advisor Revoke sessions                             |  |  |  |
| <ul> <li>Permissions policies (4 policies applied)</li> </ul> | ✓ Permissions policies (4 policies applied)              |  |  |  |
| Attach policies                                               | C Add inline policy                                      |  |  |  |
| Policy name 👻                                                 | Policy type 👻                                            |  |  |  |
| AWSIoTThingsRegistration                                      | AWS managed policy 🗶                                     |  |  |  |
| AWSIoTLogging                                                 | AWS managed policy 🗶                                     |  |  |  |
| Show 2 more                                                   |                                                          |  |  |  |

#### 3. Choose the **JSON** tab.

| Create policy                                                                                                    | 1 2                   |
|----------------------------------------------------------------------------------------------------|-----------------------|
| A policy defines the AWS permissions that you can assign to a user, group, or role. You can create and edit a policy in the visual editor and using JSON. Learn more |                       |
| Visual editor JSON                                                                                                    | Import managed policy |
| 1 - {<br>2 "Version": "2012-10-17",                                                                                                    |                       |
| 3 "Statement": []<br>4 }                                                                                                    |                       |
|                                                                                                    |                       |
|                                                                                                    |                       |
|                                                                                                    |                       |

4. Copy and paste the following policy document into the text box:

```
{
    "Version": "2012-10-17",
    "Statement": [
        {
            "Effect": "Allow",
            "Action": [
               "iam:GetRole",
               "iam:PassRole"
            ],
            "Resource": "arn:aws:iam::your_account_id:role/your_role_name"
        }
    ]
}
```

Make sure that you replace *your\_account\_id* with your AWS account ID, and *your\_role\_name* with the name of the OTA service role.

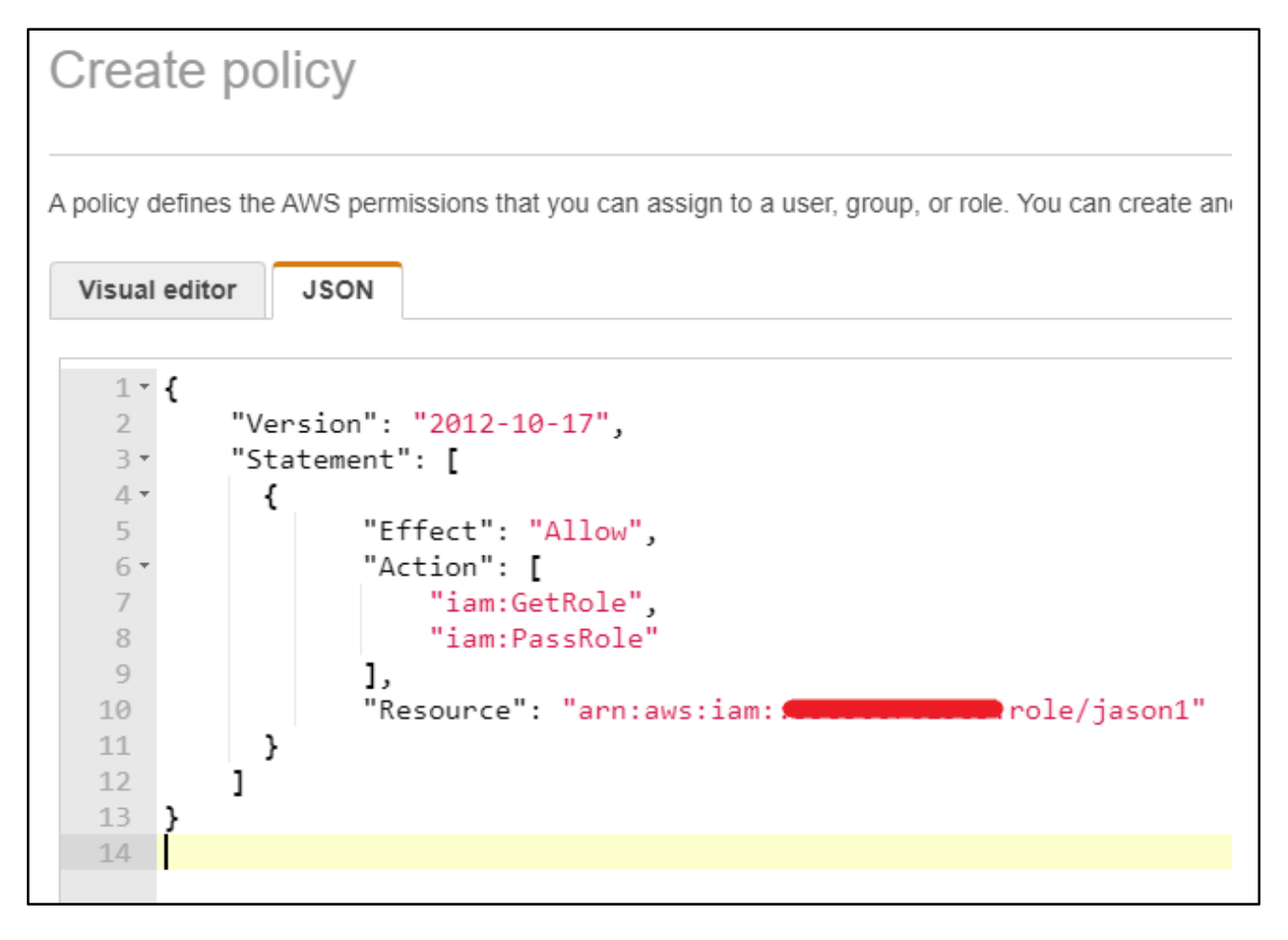

### 5. Choose Review policy.

| 1 • {<br>2<br>3 •<br>4 •<br>5<br>6 •<br>7<br>8<br>9<br>10<br>11<br>12<br>13<br>14 | <pre>"Version": "2012-10-17", "Statement": [ {     "Effect": "Allow",     "Action": [     "iam:GetRole",     "iam:PassRole" ],     "Resource": "arn:aws:iam:: role/jason1" ]</pre> |        |               |
|-----------------------------------------------------------------------------------|----------------------------------------------------------------------------------------------------|--------|---------------|
|                                                                                   |                                                                                                    |        | 1             |
|                                                                                   |                                                                                                    |        |               |
| Character<br>The curren                                                           | count: 148 of 10,240.<br>It character count includes character for all inline policies in the role: jason1.                                                                        | Cancel | Review policy |

## 6. Enter a name for the policy, and then choose **Create policy**.

| Review polic         | y             |                                    |                               |                                 |                            |
|----------------------|---------------|------------------------------------|-------------------------------|---------------------------------|----------------------------|
| Before you create th | nis policy, p | provide the required information   | and review this policy.       |                                 |                            |
|                      | Name*         | jason1_pol                         |                               |                                 |                            |
|                      |               | Maximum 128 characters. Ose alphar | numeric and +=,.@ characters. |                                 |                            |
| Si                   | ummary        | Q Filter                           |                               |                                 |                            |
|                      |               | Service 👻                          | Access level                  | Resource                        | Request condition          |
|                      |               | Allow (1 of 238 services) Sh       | ow remaining 237              |                                 |                            |
|                      |               | IAM                                | Limited: Read, Write          | RoleName   string like   jason1 | None                       |
|                      |               |                                    |                               |                                 |                            |
|                      |               |                                    |                               |                                 |                            |
|                      |               |                                    |                               |                                 |                            |
|                      |               |                                    |                               |                                 |                            |
|                      |               |                                    |                               |                                 |                            |
|                      |               |                                    |                               |                                 |                            |
|                      |               |                                    |                               |                                 |                            |
|                      |               |                                    |                               |                                 |                            |
|                      |               |                                    |                               |                                 |                            |
|                      |               |                                    |                               |                                 |                            |
|                      |               |                                    |                               |                                 |                            |
| * Required           |               |                                    |                               | Can                             | cel Previous Create policy |

## 7.3.4 To add the required Amazon S3 permissions to your OTA service role

1. In the search box on the IAM console page, enter the name of your role, and then choose it from the list.

| Identity and Access<br>Management (IAM)                                       | Roles > jason1                                                                                                    |
|-------------------------------------------------------------------------------|----------------------------------------------------------------------------------------------------|
| Dashboard<br>• Access management<br>Groups<br>Users<br>Roles                  | Summary       Role ARN       armaws:lam       ole/jason1 (2)         Role description       Allows IoT to call AWS services on your behalf.   Edit         Instance Profile ARNs       (2)         Path       /         Creation time       2020-08-26 17:27 UTC+0800         Last activity       Not accessed in the tracking period. |
| Policies<br>Identity providers<br>Account settings                            | Last activity         Not accessed in the tracking period           Maximum session duration         1 hour Edit           Permissions         Trust relationships         Tags         Access Advisor         Revoke sessions                                                                                                    |
| Access reports<br>Access analyzer<br>Archive rules<br>Analyzers<br>Settings   | Permissions policies (3 policies applied)      Attach policies      Policy name                                                                                                    |
| Credential report<br>Organization activity<br>Service control policies (SCPs) | AWSIoTThingsRegistration     AWSIoTLogging     AWSIoTRuleActions                                                                                                    |

## 2. Choose Add inline policy.

| Note ARN                                      | ant avs am, elason1 (2)                                  |                      |
|-----------------------------------------------|----------------------------------------------------------|----------------------|
| Role description                              | Allows IoT to call AllVS services on your behalf.   Edit |                      |
| Instance Profile ARNs                         | 2                                                        |                      |
| Path                                          | 1                                                        |                      |
| Creation time                                 | 2020-08-26 17:27 UTC+0800                                |                      |
| Last activity                                 | Not accessed in the tracking period                      |                      |
| Maximum session duration                      | 1 hour Edit                                              |                      |
| Operation and the state of the second         | Advisor Bauxie services                                  |                      |
| Permissions morresonantis ago Access          | AUTISUT NETURE SESSIONS                                  |                      |
| · Permissions policies (4 policies applied)   |                                                          |                      |
| Attach policies                               |                                                          | O Add inline policy  |
|                                               |                                                          |                      |
| Policy name +                                 |                                                          | Policy type +        |
| <ul> <li>AvvSioTThingsRegistration</li> </ul> |                                                          | AWS managed policy X |
| AWSIoTLogging                                 |                                                          | AWS managed policy X |
| Show 2 more                                   |                                                          |                      |

#### 3. Choose the **JSON** tab.

| Create policy                                                                                                    | 1 2                   |
|----------------------------------------------------------------------------------------------------|-----------------------|
| A policy defines the AWS permissions that you can assign to a user, group, or role. You can create and edit a policy in the visual editor and using JSON. Learn more |                       |
| Visual editor JSON                                                                                                    | Import managed policy |
| <pre>1 - { 2     "Version": "2012-10-17", 3     "Statement": [] 4 }</pre>                                                                                            |                       |

4. Copy and paste the following policy document into the box.

```
{
    "Version": "2012-10-17",
    "Statement": [
        {
            "Effect": "Allow",
            "Action": [
               "s3:GetObjectVersion",
               "s3:GetObject",
               "s3:PutObject"
            ],
            "Resource": [
                "arn:aws:s3:::example-bucket/*"
            ]
        }
    ]
}
```

This policy grants your OTA service role permission to read Amazon S3 objects. Make sure that you replace examplebucket with the name of your bucket.

| Visual edit                                                                                          | or JSON                                                                                                    |
|----------------------------------------------------------------------------------------------------|----------------------------------------------------------------------------------------------------|
| 1 • {<br>2<br>3 •<br>4 •<br>5<br>6 •<br>7<br>8<br>9<br>10<br>11 •<br>12<br>13<br>14<br>15<br>16<br>} | <pre>"Version": "2012-10-17", "Statement": [     {         "Effect": "Allow",         "Action": [            "s3:GetObjectVersion",            "s3:GetObject",            "s3:PutObject"         ],         "Resource": [            "arn:aws:s3:::jason-minihub-pro/*"         ]     } ]</pre> |
| 17                                                                                                   |                                                                                                    |

### 5. Choose Review policy.

| 1 • {<br>2<br>3 •<br>4 •<br>5<br>6 •<br>7<br>8<br>9<br>10<br>11 •<br>12<br>13<br>14<br>15<br>16<br>}<br>17 | <pre>"Version": "2012-10-17",<br/>"Statement": [</pre>                                                     |        |               |
|----------------------------------------------------------------------------------------------------|----------------------------------------------------------------------------------------------------|--------|---------------|
|                                                                                                    |                                                                                                    |        | Å             |
| Character o<br>The curren                                                                                  | count: 316 of 10,240.<br>t character count includes character for all inline policies in the role: jason1. | Cancel | Review policy |

6. Enter a name for the policy, and then choose **Create policy**.

| Review polic      | су           |                                   |                                 |                                                                                     |                           |
|-------------------|--------------|-----------------------------------|---------------------------------|-------------------------------------------------------------------------------------|---------------------------|
| Before you create | this policy, | provide the required information  | and review this policy.         |                                                                                     |                           |
|                   | Name*        | jason-bucket                      |                                 |                                                                                     |                           |
|                   |              | Maximum 128 characters. Use alpha | numeric and '+=,.@' characters. |                                                                                     |                           |
| s                 | Summary      | Q Filter                          |                                 |                                                                                     |                           |
|                   |              | Service 🔻                         | Access level                    | Resource                                                                            | Request condition         |
|                   |              | Allow (1 of 238 services) St      | now remaining 237               |                                                                                     |                           |
|                   |              | S3                                | Limited: Read, Write            | BucketName   string like   jason-<br>minihub-pro, ObjectPath   string like  <br>All | None                      |
|                   |              |                                   |                                 |                                                                                     |                           |
|                   |              |                                   |                                 |                                                                                     |                           |
|                   |              |                                   |                                 |                                                                                     |                           |
|                   |              |                                   |                                 |                                                                                     |                           |
|                   |              |                                   |                                 |                                                                                     |                           |
|                   |              |                                   |                                 |                                                                                     |                           |
|                   |              |                                   |                                 |                                                                                     |                           |
| * Required        |              |                                   |                                 | Canc                                                                                | el Previous Create policy |

## 7.4 Create an OTA user policy

\*If you use the "Administrator" user, you can skip this step.

### 7.4.1 To create an OTA user policy

1. Open the https://console.aws.amazon.com/iam/ console.

| aws Services 🗸                                                                                                    | Resource Groups 🗸 🚯                                                                                                    |  |
|----------------------------------------------------------------------------------------------------|----------------------------------------------------------------------------------------------------|--|
| Identity and Access<br>Management (IAM)                                                                                 | Welcome to Identity and Access Management                                                                                                    |  |
| Dashboard<br>▼ Access management                                                                                        | IAM users sign-in link:<br>https:///////////////////////////////////                                                                                                    |  |
| Groups<br>Users<br>Roles<br>Policies                                                                                    | Users: 3<br>Groups: 1<br>Customer Managed Policies: 10<br>Security Status                                                                                                  |  |
| Identity providers<br>Account settings                                                                                  | Delete your root access keys                                                                                                    |  |
| <ul> <li>Access reports</li> <li>Access analyzer</li> <li>Archive rules</li> <li>Analyzers</li> <li>Settings</li> </ul> | <ul> <li>Activate MFA on your root account</li> <li>Create individual IAM users</li> <li>Use groups to assign permissions</li> <li>Apply an IAM password policy</li> </ul> |  |
| Organization activity                                                                                                   |                                                                                                    |  |

2. In the navigation pane, choose **Users**.

| Identity and Access<br>Management (IAM) | Add user Delete user                          |
|-----------------------------------------|-----------------------------------------------|
| Dashboard                               | <b>Q</b> Find users by username or access key |
|                                         | User name 🔻                                   |
| Groups                                  | bw_tb300_user                                 |
| Users                                   | sailbot_test                                  |
| Roles                                   | tabs_sensor_user                              |
| Policies                                |                                               |
| Identity providers                      |                                               |
| Account settings                        |                                               |
|                                         |                                               |
| Access analyzer                         |                                               |
| Archive rules                           |                                               |
| Analyzers                               |                                               |

3. Choose your IAM user from the list.

| aws Services ~                          | Resource Groups 🗸 🔦                    |
|-----------------------------------------|----------------------------------------|
| Identity and Access<br>Management (IAM) | Add user Delete user                   |
| Dashboard                               | Q Find users by username or access key |
|                                         | User name 👻                            |
| Groups                                  | ✓ bw_tb300_user                        |
| Users                                   | sailbot_test                           |
| Roles                                   | tabs_sensor_user                       |
| Policies                                |                                        |
| Identity providers                      |                                        |
| Account settings                        |                                        |

### 4. Choose Add permissions.

| Identity and Access   | Users > bw_tb300_user                                         |  |  |
|-----------------------|---------------------------------------------------------------|--|--|
|                       | Summary                                                       |  |  |
| Dashboard             |                                                               |  |  |
|                       | User ARN arn:aws:iam er/bw_tb300_user 🖓                       |  |  |
| Groups                | Path /                                                        |  |  |
| Users                 | Creation time 2020-01-19 15:27 UTC+0800                       |  |  |
| Roles                 | Permissions Groups Tags Security credentials Access Advisor   |  |  |
| Policies              |                                                               |  |  |
| Identity providers    | <ul> <li>Permissions policies (8 policies applied)</li> </ul> |  |  |
| Account settings      | Add permissions                                               |  |  |
|                       |                                                               |  |  |
| Access analyzer       | Policy name 🔻                                                 |  |  |
| Archive rules         | Attached directly                                             |  |  |
| Analyzers             | AWSCertificateManagerReadOnly     AmazonFreeRTOSFullAccess    |  |  |
| Settings              |                                                               |  |  |
| Credential report     | ► 🔰 IAMReadOnlyAccess                                         |  |  |
| Organization activity | AWSIoTFullAccess                                              |  |  |

5. Choose Attach existing policies directly.

| Add permissions to bw_tb300_user                                                              |  |  |  |
|-----------------------------------------------------------------------------------------------|--|--|--|
| Grant permissions                                                                             |  |  |  |
| Use IAM policies to grant permissions. You can assign an existing policy or create a new one. |  |  |  |
| Add user to group Copy permissions from existing user Attach existing policies directly       |  |  |  |
| Create policy                                                                                 |  |  |  |
| Filter policies V Q Search                                                                    |  |  |  |
| Policy name 👻                                                                                 |  |  |  |
| AdministratorAccess                                                                           |  |  |  |
| AlexaForBusinessDeviceSetup                                                                   |  |  |  |
| AlexaForBusinessFullAccess                                                                    |  |  |  |
| AlexaForBusinessGatewayExecution                                                              |  |  |  |

#### 6. Choose Create policy.

| Add permissions to bw_tb300_user                                                              |  |  |  |
|-----------------------------------------------------------------------------------------------|--|--|--|
| Grant permissions                                                                             |  |  |  |
| Use IAM policies to grant permissions. You can assign an existing policy or create a new one. |  |  |  |
| Add user to group Copy permissions from existing user Attach existing policies directly       |  |  |  |
| Create policy                                                                                 |  |  |  |
| Filter policies V Q Search                                                                    |  |  |  |
| Policy name 👻                                                                                 |  |  |  |
| AdministratorAccess                                                                           |  |  |  |
| AlexaForBusinessDeviceSetup                                                                   |  |  |  |
| AlexaForBusinessFullAccess                                                                    |  |  |  |
| AlexaForBusinessGatewayExecution                                                              |  |  |  |

7. Choose the **JSON** tab, and copy and paste the following policy document into the policy editor:

```
{
    "Version":"2012-10-17",
    "Statement": [
        {
            "Effect": "Allow",
            "Action": [
                "s3:ListBucket",
                "s3:ListAllMyBuckets",
                "s3:CreateBucket",
                "s3:PutBucketVersioning",
                "s3:GetBucketLocation",
                "s3:GetObjectVersion",
                "acm:ImportCertificate",
                "acm:ListCertificates",
                "iot:*",
                "iam:ListRoles",
                "freertos:ListHardwarePlatforms",
                "freertos:DescribeHardwarePlatform"
            ],
            "Resource": "*"
        },
{
            "Effect": "Allow",
            "Action": [
```

```
"s3:GetObject",
    "s3:PutObject"
],
    "Resource": "arn:aws:s3:::example-bucket/*"
},
{
    "Effect": "Allow",
    "Action": "iam:PassRole",
    "Resource": "arn:aws:iam::your-account-id:role/role-name"
    }
]
}
```

Replace *exampLe-bucket* with the name of the Amazon S3 bucket where your OTA update firmware image is stored. Replace *your-account-id* with your AWS account ID. You can find your AWS account ID in the upper right of the console. When you enter your account ID, remove any dashes (-). Replace *role-name* with the name of the IAM service role you just created.

| Create po                                                                                                    | licy         |                                                                                                    |     | 1          | 2              |
|----------------------------------------------------------------------------------------------------|--------------|----------------------------------------------------------------------------------------------------|-----|------------|----------------|
| Create pc<br>A policy defines the<br>Visual editor<br>11<br>12<br>13<br>14<br>15<br>16<br>17<br>18<br>19<br>20<br>21<br>22 • | Jsc          | <pre>permissions that you can assign to a user, group, or role. You can create and edit a policy in the visual editor and using JSON. Learn more N  ^Ss:PutBucketVersioning, *S3:GetBucketLocation", *S3:GetObjectVersion", *acm:ImportCertificate", *acm:ListCertificates", *idet:**, *iam:ListRoles", *freertos:ListHardwarePlatform**, *freertos:DescribeHardwarePlatform** 1, *Resource*: ***</pre> | Imp | ott manage | 2<br>ed policy |
| 22 •<br>23<br>24 •<br>25<br>26<br>27                                                                                         | ť            | "Effect": "Allow",<br>"Action": [<br>"s3:GetObject",<br>"s3:PutObject"<br>],                                                                                                    |     |            |                |
| 228<br>29<br>30 ⋅<br>31<br>32<br>33<br>34<br>35<br><b>]</b><br><b>⊠</b> 36<br><b>}</b> .<br>37                               | },<br>{<br>} | <pre>"Resource": "arn:aws:s3:::jpson-minihub-pro/*" "Effect": "Allow", "Action": "iam:PassRole", "Resource": "arn:aws:iam: """"""""""""""""""""""""""""""""""""</pre>                                                                                                    |     |            | ***            |
|                                                                                                    |              | Cance                                                                                                    | н   | Review po  | olicy          |

#### 8. Choose Review policy.

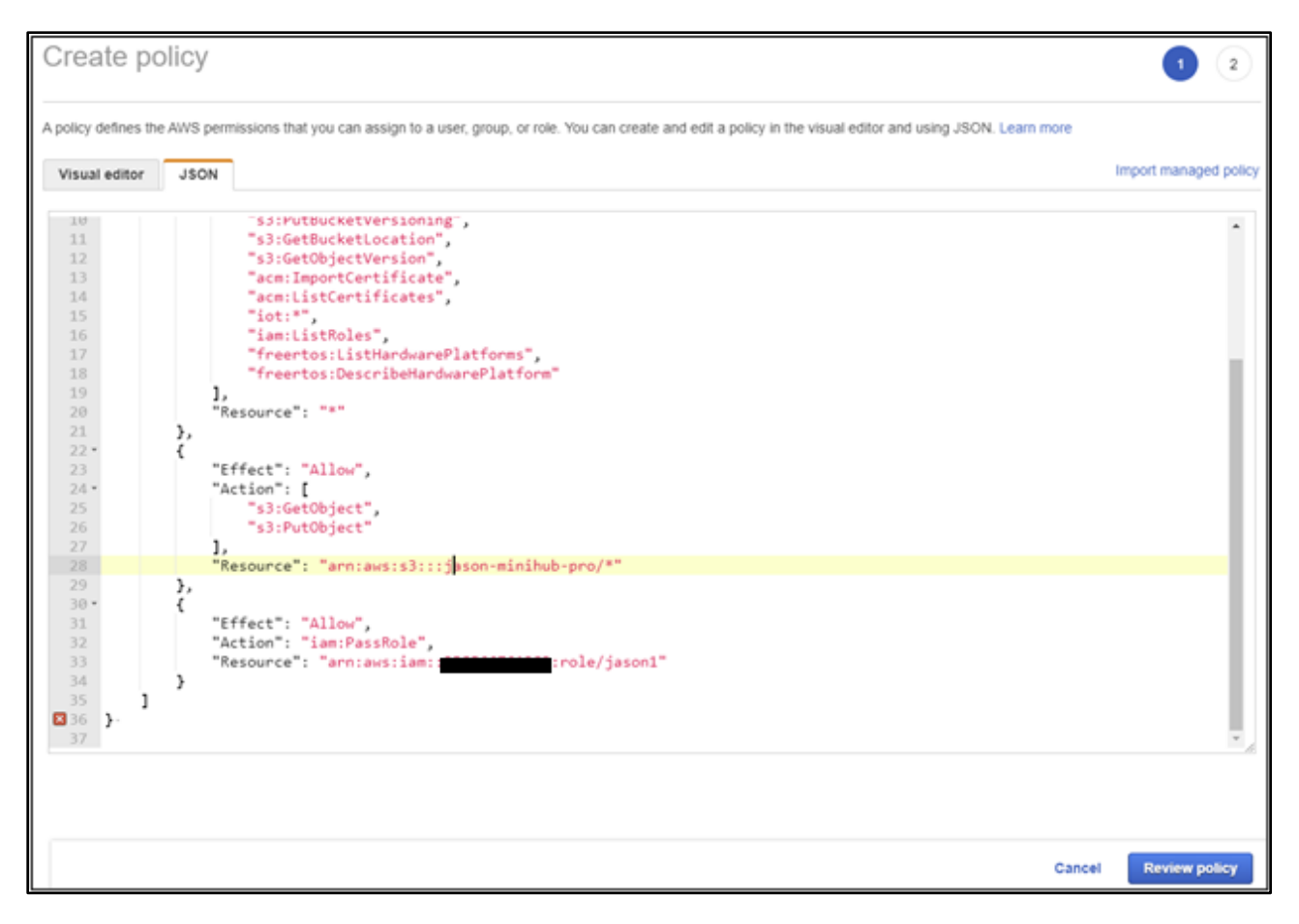

## 9. Enter a name for your new OTA user policy, and then choose **Create policy**.

| Create policy |                                              |                                   |               | 1 2                           |
|---------------|----------------------------------------------|-----------------------------------|---------------|-------------------------------|
| Review policy |                                              |                                   |               |                               |
| Name*         | jason_OTA                                    |                                   |               |                               |
| Description   | Use alphanumeric and '+=,.@' cha             | racters. Maximum 128 characters.  |               |                               |
|               | Maximum 1000 characters. Use alpl            | hanumeric and '+=,.@' characters. |               | ß                             |
| Summary       | Q Filter                                     |                                   |               |                               |
|               | Service 👻                                    | Access level                      | Resource      | Request condition             |
|               | Allow (5 of 238 services) Show remaining 233 |                                   |               |                               |
|               | Certificate Manager                          | Full: List Limited: Write         | All resources | None                          |
|               | FreeRTOS                                     | Limited: List, Read               | All resources | None                          |
|               | IAM                                          | Limited: List, Write              | Multiple      | None                          |
|               | ют                                           | Full access                       | All resources | None                          |
|               | S3                                           | Limited: List, Read, Write        | Multiple      | None                          |
|               |                                              |                                   |               |                               |
| * Required    |                                              |                                   |               | Cancel Previous Create policy |

## 7.4.2 To attach the OTA user policy to your IAM user

1. In the IAM console, in the navigation pane, choose **Users**, and then choose your user.

| Identity and Access<br>Management (IAM) | Add user Delete user                          |
|-----------------------------------------|-----------------------------------------------|
| Dashboard                               | <b>Q</b> Find users by username or access key |
| ✓ Access management                     | User name 🔻                                   |
| Groups                                  | bw_tb300_user                                 |
| Users                                   | sailbot_test                                  |
| Roles                                   | tabs_sensor_user                              |
| Policies                                |                                               |
| Identity providers                      |                                               |
| Account settings                        |                                               |
| ✓ Access reports                        |                                               |
| Access analyzer                         |                                               |
| Archive rules                           |                                               |
| Analyzers                               |                                               |

### 2. Choose Add permissions.

| Identity and Access<br>Management (IAM) | Users > bw_tb300_user                                         |
|-----------------------------------------|---------------------------------------------------------------|
|                                         | Summary                                                       |
| Dashboard                               |                                                               |
| ✓ Access management                     | User ARN arn:aws:iamuser/bw_tb300_user 🖓                      |
| Groups                                  | Path /                                                        |
| Users                                   | Creation time 2020-01-19 15:27 UTC+0800                       |
| Roles                                   | Permissions Groups Tags Security credentials Access Advisor   |
| Policies                                |                                                               |
| Identity providers                      | <ul> <li>Permissions policies (8 policies applied)</li> </ul> |
| Account settings                        | Add permissions                                               |
| ✓ Access reports                        |                                                               |
| Access analyzer                         | Policy name 👻                                                 |
| Archive rules                           | Attached directly                                             |
| Analyzers                               | AWSCertificateManagerReadOnly                                 |
| Settings                                | AmazonFreeRTOSFullAccess                                      |
| Credential report                       | IAMReadOnlyAccess                                             |
| Organization activity                   | AWSIoTFullAccess                                              |

3. Choose Attach existing policies directly.

| Add permissions to bw_tb300_user                                                              |  |  |  |  |  |
|-----------------------------------------------------------------------------------------------|--|--|--|--|--|
| Grant permissions                                                                             |  |  |  |  |  |
| Use IAM policies to grant permissions. You can assign an existing policy or create a new one. |  |  |  |  |  |
| Add user to group Copy permissions from existing user Attach existing policies directly       |  |  |  |  |  |
| Create policy                                                                                 |  |  |  |  |  |
| Filter policies V Q Search                                                                    |  |  |  |  |  |
| Policy name 🔻                                                                                 |  |  |  |  |  |
| AdministratorAccess                                                                           |  |  |  |  |  |
| AlexaForBusinessDeviceSetup                                                                   |  |  |  |  |  |
| AlexaForBusinessFullAccess                                                                    |  |  |  |  |  |
| AlexaForBusinessGatewayExecution                                                              |  |  |  |  |  |

4. Search for the OTA user policy you just created and select the check box next to it.

| Add permissions to by tb300 user                                                              |  |  |  |  |  |  |
|-----------------------------------------------------------------------------------------------|--|--|--|--|--|--|
|                                                                                               |  |  |  |  |  |  |
| Grant permissions                                                                             |  |  |  |  |  |  |
| Use IAM policies to grant permissions. You can assign an existing policy or create a new one. |  |  |  |  |  |  |
| Add user to group Copy permissions from existing user Attach existing policies directly       |  |  |  |  |  |  |
| Create policy                                                                                 |  |  |  |  |  |  |
| Filter policies V Q OTA                                                                       |  |  |  |  |  |  |
| Policy name 🔻                                                                                 |  |  |  |  |  |  |
| AmazonFreeRTOSOTAUpdate                                                                       |  |  |  |  |  |  |
| AWSIoTAnalyticsFullAccess                                                                     |  |  |  |  |  |  |
| AWSIoTAnalyticsReadOnlyAccess                                                                 |  |  |  |  |  |  |
| AWSIOTOTAUpdate                                                                               |  |  |  |  |  |  |
| AWSQuickSightIoTAnalyticsAccess                                                               |  |  |  |  |  |  |
| GreengrassOTAUpdateArtifactAccess                                                             |  |  |  |  |  |  |
| ☐ ► IoTAccess_Sailboat                                                                        |  |  |  |  |  |  |
| Jason_OTA                                                                                     |  |  |  |  |  |  |
|                                                                                               |  |  |  |  |  |  |

### 5. Choose Next: Review.

| Grant permissions                                                                             |                     |
|-----------------------------------------------------------------------------------------------|---------------------|
| Jse IAM policies to grant permissions. You can assign an existing policy or create a new one. |                     |
| Add user to group Copy permissions from existing user Attach existing policies directly       |                     |
|                                                                                               |                     |
| Filter policies V Q OTA                                                                       |                     |
| Policy name 👻                                                                                 | Туре                |
| AmazonFreeRTOSOTAUpdate                                                                       | AWS                 |
| AWSIoTAnalyticsFullAccess                                                                     | AWS                 |
| AWSIoTAnalyticsReadOnlyAccess                                                                 | AWS                 |
| AWSIOTOTAUpdate                                                                               | AWS                 |
| AWSQuickSightIoTAnalyticsAccess                                                               | AWS                 |
| GreengrassOTAUpdateArtifactAccess                                                             | AWS                 |
| IoTAccess_Sailboat                                                                            | Custo               |
| Jason_OTA                                                                                     | Custo               |
|                                                                                               |                     |
|                                                                                               |                     |
|                                                                                               |                     |
|                                                                                               |                     |
|                                                                                               |                     |
|                                                                                               | Cancel Next: Review |

### 6. Choose Add permissions.

| Add permissions to bw_tb300_user |                                          |        |          |                 |  |  |  |
|----------------------------------|------------------------------------------|--------|----------|-----------------|--|--|--|
| Permissions summ                 | nary                                     |        |          |                 |  |  |  |
| The following policies v         | ill be attached to the user shown above. |        |          |                 |  |  |  |
| Туре                             | Name                                     |        |          |                 |  |  |  |
| Managed policy                   | jason_OTA                                |        |          |                 |  |  |  |
|                                  |                                          |        |          |                 |  |  |  |
|                                  |                                          |        |          |                 |  |  |  |
|                                  |                                          |        |          |                 |  |  |  |
|                                  |                                          |        |          |                 |  |  |  |
|                                  |                                          |        |          |                 |  |  |  |
|                                  |                                          |        |          |                 |  |  |  |
|                                  |                                          |        |          |                 |  |  |  |
|                                  |                                          |        |          |                 |  |  |  |
|                                  |                                          |        |          |                 |  |  |  |
|                                  |                                          |        |          |                 |  |  |  |
|                                  |                                          |        |          |                 |  |  |  |
|                                  |                                          |        |          |                 |  |  |  |
|                                  |                                          |        |          |                 |  |  |  |
|                                  |                                          |        |          |                 |  |  |  |
|                                  |                                          |        |          |                 |  |  |  |
|                                  |                                          | Cancel | Previous | Add permissions |  |  |  |
|                                  |                                          |        |          |                 |  |  |  |

## 7.4.3 Create a FreeRTOS OTA update job 1. Go to "IoT Core" service.

| L. | Go to "IoT Core" servic | e.         |     |                |   |   |
|----|-------------------------|------------|-----|----------------|---|---|
|    | aws                     | Services 🗸 | r R | esource Groups | • | * |
|    | AWS IoT                 |            | ×   |                |   |   |
|    | Monitor<br>Activity     |            |     |                |   |   |
| ▶  | Onboard                 |            |     |                |   |   |
| Þ  | Manage                  |            |     |                |   |   |
| ▶  | Greengrass              |            |     |                |   |   |
| ▶  | Secure                  |            |     |                |   |   |
| ▶  | Defend                  |            |     |                |   |   |
| Þ  | Act                     |            |     |                |   |   |
|    | Test                    |            |     |                |   |   |

| 2. | Go to | "Manage | Jobs" | and | click | the | "Create" | button. |
|----|-------|---------|-------|-----|-------|-----|----------|---------|
|----|-------|---------|-------|-----|-------|-----|----------|---------|

| aws                 | Services 🗸 R | esource Groups 🗸 🔸      |                       |
|---------------------|--------------|-------------------------|-----------------------|
| AWS IoT             | ×            | AWS IoT > Jobs          |                       |
| Monitor<br>Activity |              | Jobs                    |                       |
| Onboard             |              | Search jobs             | Q                     |
| Manage              |              |                         |                       |
| Things              |              | AFR_OTA-otaTest_001 • • | AFR_OTA-crux_v        |
| Types               |              | SNAPSHOT<br>COMPLETED   | SNAPSHOT<br>COMPLETED |
| Thing groups        |              | •                       |                       |
| Billing groups      |              |                         |                       |
| Jobs                |              |                         |                       |
| Tunnels             |              |                         |                       |
| Greengrass          |              |                         |                       |

#### 3. Select "Create OTA update job"

| create JOB<br>Select a job                                                                                                    |                        |
|----------------------------------------------------------------------------------------------------|------------------------|
|                                                                                                    |                        |
| AWS IoT Device Management job orchestration and notification service allows you to define a set of remote operations called jobs that are sent to and executed on one or more devices connected to AWS IoT. |                        |
| Create a custom job<br>Send a request to acquire an executable job file from one of your S3 buckets to one or more<br>devices connected to AWS IoT.                                                         | Create custom job      |
| Create a FreeRTOS OTA update job                                                                                                    |                        |
| This Over-the-air (OTA) update job will send your firmware image securely over MQTT or<br>HTTP to FreeRTOS-based devices                                                                                    | Create OTA update job  |
| Create a Greenerass Core undate job                                                                                                    |                        |
| Create a Greengrass Core update job<br>Create a snapshot job to update one or more Greengrass Core devices with the latest<br>Greengrass Core or OTA agent version.                                         | Create Core update job |
|                                                                                                    |                        |
| Cancel                                                                                                    | Create custor          |

4. Select the things name which configured to MiniHub Pro. And click "Next".

| Select devi<br>Browse and s | ices to update<br>select the devices you want to include in this job. |       |
|-----------------------------|-----------------------------------------------------------------------|-------|
| 1 thing(s)                  | and 0 thing group(s) selected.                                        | Close |
| Things                      | Thing groups Summary                                                  |       |
| Q                           | -                                                                     |       |
| 🔽 MiniF                     | lubPro-3D807C                                                         | •     |

5. Select the "MQTT" protocol

| Select the protocol for firmware image transfer             |            |
|-------------------------------------------------------------|------------|
| HTTP and MQTT protocols are supported for firmware updates. | Learn more |
| 🗌 НТТР 🕐                                                    |            |
| MQTT                                                        |            |

6. Select the "Sign a new firmware image for me."

#### Select and sign your firmware image

Code signing ensures that devices only run code published by trusted authors and that the code has not been altered or corrupted since it was signed. You have three options for code signing. Learn more

Sign a new firmware image for me

Select a previously signed firmware image

Use my custom signed firmware image

7. Create a new Code signing profile

Code signing profile Learn more

No code signing profile selected

Create Select

- Click "Create"
- Input the "Profile name"
- Select hardware platform: ESP-WROVER-KIT
- Import the "Certificate"

#### Certificate:

https://drive.google.com/file/d/1SFUXI1uqm3OWOhDs5TyDo62jlqlksmGO/view?usp=sharing

Certificate private key: https://drive.google.com/file/d/1EavG36gmL3cdkQxqTrTZIWTjDPm4Mmz4/view?usp=sharing

- Input the Pathname of code signing certificate on device: P11\_CSK
- Click "Create"

\*Next time you can select this profile directly.

8. Upload the firmware

| your firmware image in S3 or upload it |  |  |
|----------------------------------------|--|--|
|----------------------------------------|--|--|

Image not selected

- Click "Select"
- Choose the bucket which store the firmware image.
- Click "Upload an image" Upload the image file: aws\_demos.bin

Select

Input the pathname of firmware image on the device: P11\_CSK

Select "IAM role for OTA update job" (Created at step.2)

Input the OTA job unique ID and click the "Create" button.

You can find the successfully created job message.

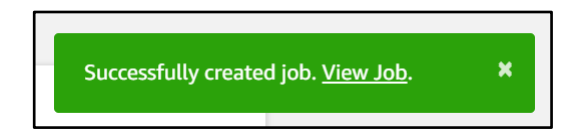

The OTA job status is "Queued"

| JOB<br>AFR_OTA-n<br>IN PROGRESS | ninihubpro <u>.</u>                        | _ota_dem       | no_0001   |        |                   |              |                      | Actions |  |
|---------------------------------|--------------------------------------------|----------------|-----------|--------|-------------------|--------------|----------------------|---------|--|
| Overview                        | Last updated Jun 16, 2020 8:24:41 PM +0800 |                |           |        |                   |              | All Statuses Refresh |         |  |
| Details                         | 1                                          | 0              | 0         | 0      | 0                 | 0            | 0                    | 0       |  |
| Resource Tags                   | Queued                                     | In<br>progress | Timed out | Failed | Succeeded         | Rejected     | Canceled             | Removed |  |
|                                 | Resource                                   |                |           |        | Last updated      |              | Status               |         |  |
|                                 | > MiniHubPro-3D807C                        |                |           |        | Jun 16, 2020 8:24 | :38 PM +0800 | Queued               |         |  |

Now please power on the MiniHub Pro. To trigger the OTA job process.

#### Current App Version: 20200601\_TB-300\_release

- \* Application information:
- \* Project name: esp-idf
- \* App version: 20200601\_TB-300\_release
- \* Compile time: Jun 1 2020 17:55:15
- \* ELF file SHA256: 6208adb82674992c...
- \* ESP-IDF: v3.3-163-g601a03e

#### **Current OTA Version: 0.9.2**

12 621 [iot\_thread] INFO: NVS> iot\_thing\_name = [MiniHubPro-3D807C]
13 621 [iot thread] OTA Version 0.9.2

#### Start OTA Job:

28 1111 [OTA Agent Task] [prvOTAAgentTask] Called handler. Current State [Ready] Event [Start] New state [RequestingJob] 29 1111 [OTA Agent Task] [INFO ][MQTT][11110] (MQTT connection 0x3ffef418) SUBSCRIBE operation scheduled. 30 1111 [OTA Agent Task] [INFO ][MQTT][11110] (MQTT connection 0x3ffef418, SUBSCRIBE operation 0x3fffbbbc) Waiting for operation completion. 31 1121 [OTA Agent Task] [INFO ][MOTT][11210] (MOTT connection 0x3ffef418, SUBSCRIBE operation 0x3fffbbbc) Wait complete with result SUCCESS. 32 1121 [OTA Agent Task] [prvSubscribeToJobNotificationTopics] OK: \$aws/things/MiniHubPro-3D807C/jobs/\$next/get/accepted 33 1121 [OTA Agent Task] [INFO ][MQTT][11210] (MQTT connection 0x3ffef418) SUBSCRIBE operation scheduled. 34 1121 [OTA Agent Task] [INFO ][MQTT][11210] (MQTT connection 0x3ffef418, SUBSCRIBE operation 0x3fffbbbc) Waiting for operation completion. 35 1131 [OTA Agent Task] [INFO ][MQTT][11300] (MQTT connection 0x3ffef418, SUBSCRIBE operation 0x3fffbbbc) Wait complete with result SUCCESS. 36 1131 [OTA Agent Task] [prvSubscribeToJobNotificationTopics] OK: \$aws/things/MiniHubPro-3D807C/jobs/notify-next 37 1131 [OTA Agent Task] [prvRequestJob\_Mqtt] Request #0 38 1131 [OTA Agent Task] [INFO ][MQTT][11310] (MOTT connection 0x3ffef418) MQTT PUBLISH operation gueued. 39 1131 [OTA Agent Task] [INFO ][MQTT][11310] (MQTT connection 0x3ffef418, PUBLISH operation 0x3fffbbbc) Waiting for operation completion. 40 1138 [OTA Agent Task] [INFO ][MQTT][11380] (MQTT connection 0x3ffef418, PUBLISH operation 0x3fffbbbc) Wait complete with result SUCCESS. 41 1138 [OTA Agent Task] [prvOTAAgentTask] Called handler. Current State [RequestingJob] Event [RequestJobDocument] New state [WaitingForJob] 42 1139 [OTA Agent Task] [prvParseJobDoc] Size of OTA FileContext t [64] 43 1139 [OTA Agent Task] [prvParseJSONbyModel] Extracted parameter [ clientToken: 0:MiniHubPro-3D807C ] 44 1139 [OTA Agent Task] [prvParseJSONbyModel] Extracted parameter [ jobId: AFR\_OTAminihubpro ota demo 0001 ] 45 1139 [OTA Agent Task] [prvParseJSONbyModel] Extracted parameter [ protocols: ["MQTT"] ] 46 1139 [OTA Agent Task] [prvParseJSONbyModel] Extracted parameter [ streamname: AFR OTA-7bd6fc8c-d14f-4a3c-8789-08aee20d6cc4 ] 47 1139 [OTA Agent Task] [prvParseJSONbyModel] Extracted parameter [ filepath: P11 CSK ]

```
48 1139 [OTA Agent Task] [prvParseJSONbyModel] Extracted parameter [ filesize: 1312384 ]
49 1139 [OTA Agent Task] [prvParseJSONbyModel] Extracted parameter [ fileid: 0 ]
50 1139 [OTA Agent Task] [prvParseJSONbyModel] Extracted parameter [ certfile: P11_CSK ]
51 1139 [OTA Agent Task] [prvParseJSONbyModel] Extracted parameter [ sig-sha256-ecdsa:
MEUCIQClluQ8fw/5qJbMeVJYGVbvXULR... ]
52 1139 [OTA Agent Task] [prvParseJobDoc] Job was accepted. Attempting to start transfer.
```

#### Downloaded and verified:

```
1182 3338 [OTA Agent Task] [prvIngestDataBlock] Received final expected block of file.
1183 3338 [OTA Agent Task] [prvStopRequestTimer] Stopping request timer.
1184 3341 [OTA Agent Task] [INFO ][DEMO][33410] Entering get_item_from_nvs with [P11_CSK]
1185 3341 [OTA Agent Task] [INFO ][DEMO][33410] Non-Volatile Storage (NVS) handle...[22]
1186 3341 [OTA Agent Task] [INFO ][DEMO][33410] Length of the [P11_CSK] is: [365]
1187 3351 [OTA Agent Task] [INFO ][DEMO][33510] Leaving get_item_from_nvs
1188 3351 [OTA Agent Task] [prvIngestDataBlock] File receive complete and signature is
valid.
1189 3351 [OTA Agent Task] [prvStopRequestTimer] Stopping request timer.
1190 3351 [OTA Agent Task] [prvUpdateJobStatus_Mqtt] Msg:
{"status":"IN_PROGRESS", "statusDetails":{"self_test":"ready", "updatedBy":"0x90002"}}
```

#### Upgraded App Version: 20200616\_TB-300\_release

- \* Application information:
- \* Project name: esp-idf
- \* App version: 20200616\_TB-300\_release
- \* Compile time: Jun 16 2020 11:31:12
- \* AWS APP Version: 0.9.4
- \* ELF file SHA256: 2af7743e892cd34e...
- \* ESP-IDF: v3.3-163-g601a03e

#### Upgraded OTA Version: 0.9.4

12 773 [iot\_thread] INFO: NVS> iot\_thing\_name = [MiniHubPro-3D807C] 13 773 [iot\_thread] OTA Version 0.9.4

#### Update the "SUCCEEDED" message to AWS IoT:

```
42 1293 [OTA Agent Task] [prvParseJobDoc] Size of OTA_FileContext_t [64]
43 1294 [OTA Agent Task] [prvParseJSONbyModel] Extracted parameter [ clientToken:
0:MiniHubPro-3D807C ]
44 1294 [OTA Agent Task] [prvParseJSONbyModel] Extracted parameter [ jobId: AFR OTA-
minihubpro_ota_demo_0001 ]
45 1294 [OTA Agent Task] [prvParseJSONbyModel] Identified parameter [ self_test ]
46 1294 [OTA Agent Task] [prvParseJSONbyModel] Extracted parameter [ updatedBy: 589826 ]
47 1294 [OTA Agent Task] [prvParseJSONbyModel] Extracted parameter [ protocols: ["MQTT"] ]
48 1294 [OTA Agent Task] [prvParseJSONbyModel] Extracted parameter [ streamname: AFR_OTA-
7bd6fc8c-d14f-4a3c-8789-08aee20d6cc4 ]
49 1294 [OTA Agent Task] [prvParseJSONbyModel] Extracted parameter [ filepath: P11_CSK ]
50 1294 [OTA Agent Task] [prvParseJSONbyModel] Extracted parameter [ filesize: 1312384 ]
51 1294 [OTA Agent Task] [prvParseJSONbyModel] Extracted parameter [ fileid: 0 ]
52 1294 [OTA Agent Task] [prvParseJSONbyModel] Extracted parameter [ certfile: P11_CSK ]
53 1294 [OTA Agent Task] [prvParseJSONbyModel] Extracted parameter [ sig-sha256-ecdsa:
MEUCIQCl1uQ8fw/5qJbMeVJYGVbvXULR... ]
```

```
54 1294 [OTA Agent Task] [prvParseJobDoc] In self test mode.
W (13260) ota pal: Set image as testing!
55 1305 [OTA Agent Task] [prvUpdateJobStatus_Mqtt] Msg:
{"status":"IN PROGRESS","statusDetails":{"self test":"active","updatedBy":"0x90004"}}
56 1305 [OTA Agent Task] [INFO ][MQTT][13050] (MQTT connection 0x3fff979c) MQTT PUBLISH
operation queued.
57 1306 [OTA Agent Task] [INFO ][MQTT][13060] (MQTT connection 0x3fff979c, PUBLISH
operation 0x3fffc000) Waiting for operation completion.
58 1312 [OTA Agent Task] [INFO ][MQTT][13120] (MQTT connection 0x3fff979c, PUBLISH
operation 0x3fffc000) Wait complete with result SUCCESS.
59 1312 [OTA Agent Task] [prvUpdateJobStatus Mqtt] 'IN PROGRESS' to $aws/things/MiniHubPro-
3D807C/jobs/AFR OTA-minihubpro ota demo 0001/update
60 1313 [OTA Agent Task] [prvOTA Close] Context->0x0x3fffef90
61 1313 [OTA Agent Task] [prvOTAAgentTask] Called handler. Current State [WaitingForJob]
Event [ReceivedJobDocument] New state [CreatingFile]
62 1313 [OTA Agent Task] [prvInSelfTestHandler] prvInSelfTestHandler, platform is in self-
test.
63 1314 [OTA Agent Task] [prvStartSelfTestTimer] Starting OTA SelfTest timer.
64 1314 [OTA Agent Task] Received eOTA_JobEvent_StartTest callback from OTA Agent.
65 1322 [OTA Agent Task] [prvStopSelfTestTimer] Stopping the self test timer.
66 1322 [OTA Agent Task] [prvUpdateJobStatus_Mqtt] Msg:
{"status":"SUCCEEDED","statusDetails":{"reason":"accepted v0.9.4"}}
```

Go to AWS IoT to check the status. The status is "Succeeded"

| JOB<br>AFR_OTA-minih<br>AFR_OTA-m<br>COMPLETED | <sup>ubpro_ota_demo_0</sup>                                                                                                    | _ota_dem            | no_0001              |              |                   |               |               | Actions •    |
|------------------------------------------------|----------------------------------------------------------------------------------------------------|---------------------|----------------------|--------------|-------------------|---------------|---------------|--------------|
| Overview                                       | Last updated                                                                                                    |                     | All Statuses Refresh |              |                   |               |               |              |
| Details<br>Resource Tags                       | 0<br>Queued                                                                                                    | 0<br>In<br>progress | 0<br>Timed out       | 0<br>Failed  | 1<br>Succeeded    | 0<br>Rejected | 0<br>Canceled | 0<br>Removed |
|                                                | Resource                                                                                                    |                     |                      | Last updated |                   |               | Status        |              |
|                                                | <ul> <li>MiniHubPro-3D807C</li> <li>Jun 16, 2020 8:29:49 PM +0800</li> <li>Queued at Jun 16, 2020 8:24:38 PM +0800</li> <li>Updated at Jun 16, 2020 8:30:22 PM +0800</li> <li>View thing details</li> </ul> |                     |                      |              | Jun 16, 2020 8:30 | :22 PM +0800  | Succeeded     | ***          |

\*Note:

OTA polling feature will be supported from the firmware AWS APP Version 0.9.20 or latest so MiniHub Pro doesn't need power on again to trigger the OTA job process.

## 8 Q&A

### 8.1 Where is the FW version info?

Please make sure your MiniHub Pro is under the Configuration Mode. You could find the FW version in the "Configuration AWS & Setting" page.

### 8.2 Why I cannot see the fw version info?

Your MiniHub Pro firmware version is probably less than 0.9.30. Please upgrade your MiniHub Pro first

### 8.3 Can I disable the AWS OTA task?

Yes, you could uncheck the "Enable OTA" checkbox in the "Configuration AWS & Setting" page.

# 8.4 Why I could not find the "Enable OTA" option in the "Configuration AWS & Setting" page?

Your MiniHub Pro firmware version is probably less than 0.9.38. Before v0.9.38, the AWS OTA task is necessary. If you want to disable the AWS OTA task, please upgrade your MiniHub Pro first